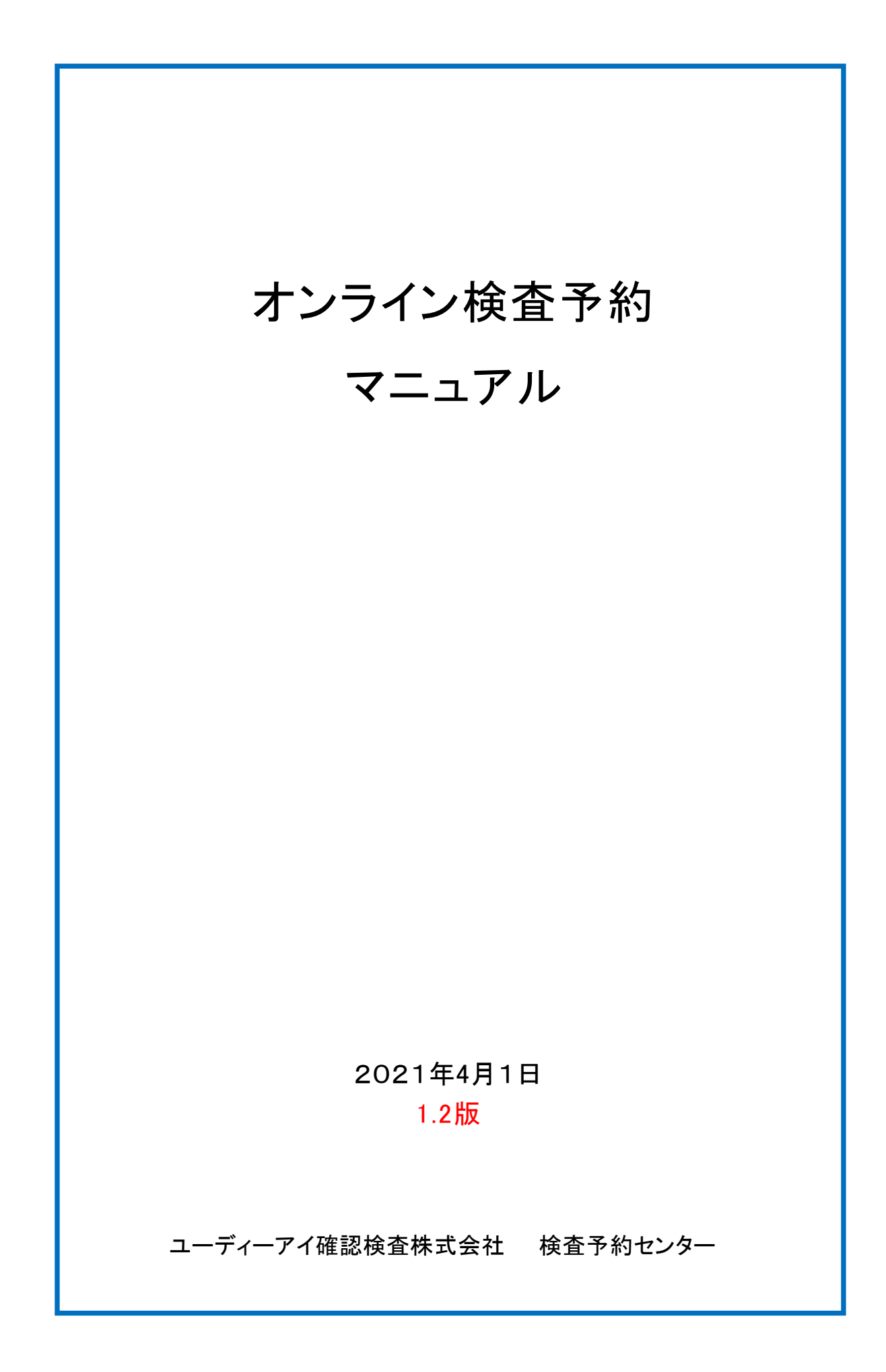

### 目 次

## 1 はじめに

| 1-1 | オンライン検査予約の位置づけ ・・・・・・・・・・・・・・・・・・・・・・・・             | 3 |
|-----|-----------------------------------------------------|---|
| 1-2 | オンライン検査予約のメリット ・・・・・・・・・・・・・・・・・・・・・・・・・・・・・・・・・・・・ | 3 |
| 1-3 | オンライン検査予約の入り口 ・・・・・・・・・・・・・・・・・・・・・・・・・・・・・・・・・・・・  | 4 |

### 2 予約手順

| 2-1 予約の前に準備していただくもの ・・・・・・・・・・・・・ 7             |  |
|-------------------------------------------------|--|
| 2-2 予約の流れ ・・・・・ 7                               |  |
| 【1】 UDIのホームページからオンライン検査予約を利用する ・・・・ 7           |  |
| 【2】 Speedyからオンライン検査予約を利用する・・・・・・・・・・・・・・・・・・ 15 |  |
| 2-3 日程変更をする・・・・・ 22                             |  |

# 3 ユーザー登録/変更 について

| 3-1 | 新規会員登録 ・・・ | • • | • | • • | •• | • • | ••  | • • | •• | • • | • | ••  | ••  | • • | • • | • • | • • | ••  | • | • | • • | • • | ••• | • | 26 |
|-----|------------|-----|---|-----|----|-----|-----|-----|----|-----|---|-----|-----|-----|-----|-----|-----|-----|---|---|-----|-----|-----|---|----|
| 3-2 | 会員登録内容変更   | į   | • | • • | •• | • • | • • | ••  | •• | • • |   | • • | • • | • • |     | • • | ••  | • • |   | • | • • | • • |     | • | 30 |

### 4 便利な機能

| 4-1 | 立会者情報の登録・変更・削除 ・・・・・・・・・・・・・・・・・・・・・・・・・・・・・・・・・・・ | 33 |
|-----|----------------------------------------------------|----|
| 4-2 | パスワードの再発行 ・・・・・                                    | 38 |
| 4-3 | サポートフォームについて・・・・・・・・・・・・・・・・・・・・・・・・・・・・・・・・・・・・   | 40 |

## 5 その他

| 5-1 | 利用規約 ••••••     | 43 |
|-----|-----------------|----|
| 5-2 | 個人情報保護方針 •••••• | 44 |

|   | Ver | 更新日    | 更新内容                                    | 更新確認者 |
|---|-----|--------|-----------------------------------------|-------|
| 1 | 1.0 | 2015/8 | 初版                                      |       |
| 2 | 1.1 | 2019/2 | Web検査予約フォーム・入力画面の更新<br>個人情報保護方針の更新      | 鶴岡    |
| 3 | 1.2 | 2021/4 | 日程変更フォーム・サポートフォーム・Q&A追加<br>予約可能な建物階数の変更 | 井上    |

# 1 はじめに

この度は、ユーディーアイ確認検査株式会社(以下「UDI」)のオンライン検査予約をご利用いただき、誠に ありがとうございます。

本書は、オンライン検査予約を初めてご利用される方のために、予約の方法などを簡単に説明したものです。 本書の内容をお読みいただき、オンライン検査予約のご利用にお役立てください。

### 1-1 オンライン検査予約の位置づけ

オンライン検査予約では、UDIにて行っている各種検査のご予約をインターネット上から行えます。 ただし、下記に該当する場合はオンライン検査予約では承っておりませんので、お手数ですが サポートフォームより又は最寄りの本支店へお問合せ下さい。 https://www.udi-kensayoyaku.co.jp/Yoyaku/Inguiry

・地階のみの物件

- ・基準法の検査で、弊社で確認申請を受付けていない物件
- ・適合証明の検査で、弊社で設計検査申請を受付していない物件
- ・適合証明(中古・賃貸)の検査で、弊社で確認申請を受付していない物件
- ・性能評価の検査で、弊社で確認申請を受付していない物件
- ・住宅瑕疵担保履行法の検査で、弊社で瑕疵保険申請を受付していない物件
- ・住宅性能証明の検査で、弊社で確認申請を受け付けしていない物件

### 1-2 オンライン 検査予約のメリット

- ◆パソコンや携帯電話から予約可能ですので、「いつでも」「どこからでも」
   「24時間」検査予約ができます。
   ※検査希望日の4営業日前AM12:00まで、ご予約が可能です。
- ◆予約受付確認、検査時間の連絡を予約者様に「メール」で差し上げます。 ※検査時間の連絡は、立会者様にも「メール」でお送りする事が可能です。

さらに、Speedyをご利用のお客様は・・・

- ★検査予約担当者様を事前にご登録頂くと、検査予定日の2週間前に「予約ご案内の お知らせメール」が届きますので、予約忘れを防ぐ事ができます。
- ★「予約ご案内のお知らせメール」内、またはSpeedy内のリンクから、オンライン検査予約 にアクセスすると、物件情報が予約ページに自動表示されますので入力の手間を省くこと ができます。

1 UDIのホームページからアクセス URL: http://www.udi-co.jp

※UDIに申請をされていて、受付番号取得済みの物件であれば、どなたでもご利用いただけます。

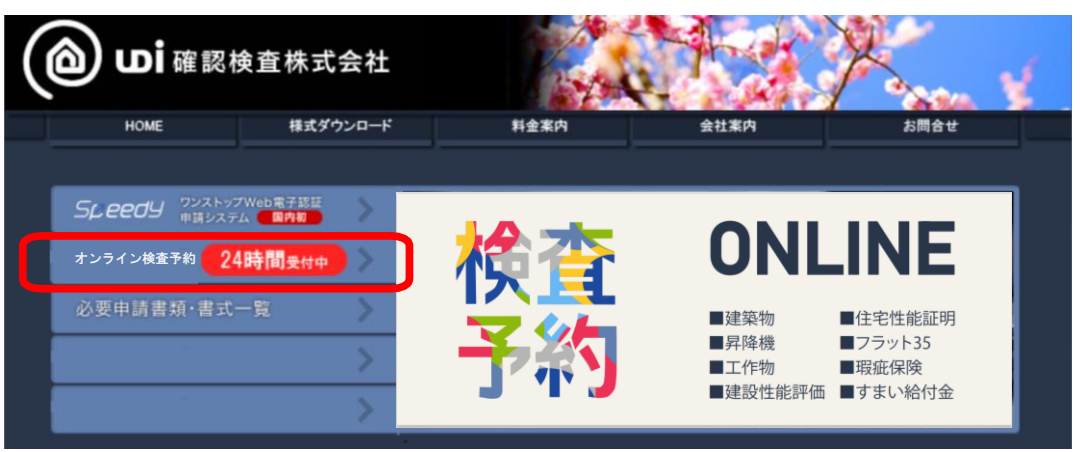

- 2 Speedy\*からアクセス
  - \* Speedyを利用して申請をされている物件で、SpeedyのID・パスワードを 取得済みのお客様のみご利用いただけます。

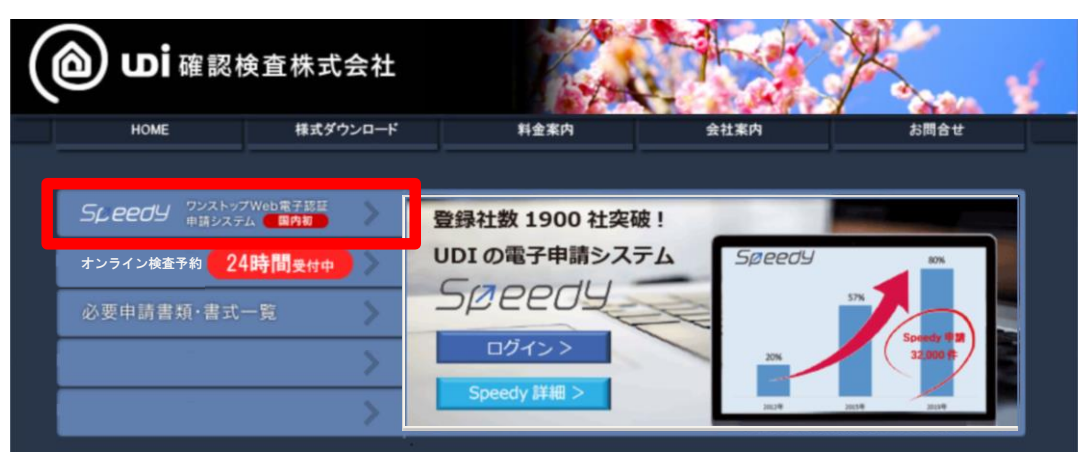

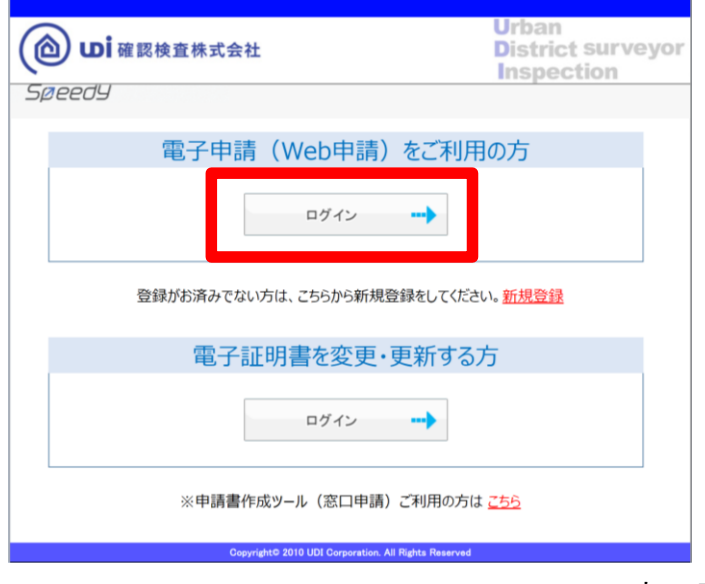

オンライン 検査予約の入口

| Without Streeds       Urban District surveyor inspection         Speedy(OID + WYC I)         Urban         Urban                                                                                                    |                                              |                     |                               |                    |                                                                                           |                                                           |                                                         |                                                   |          |
|----------------------------------------------------------------------------------------------------|----------------------------------------------|---------------------|-------------------------------|--------------------|-------------------------------------------------------------------------------------------|-----------------------------------------------------------|---------------------------------------------------------|---------------------------------------------------|----------|
| Speedog     SpeedogOID・PWで ロ<br>クパイン       Seedor/vell     CHIR:::@1:20:20:20:20:20:20:20:20:20:20:20:20:20:                                                                                                    | (@) u                                        | ■確認検査株式             | 式会社                           |                    |                                                                                           | Ur<br>Di<br>In                                            | ban<br>stric<br>spec                                    | t sur                                             | veyor    |
|                                                                                                    | 5øeeos                                       | J                   |                               | ſ                  | Speedyの<br>グイン                                                                            | ) ID • F                                                  | Wでロ                                                     |                                                   |          |
| Control of the Unit of the State of the Control of the State of the State of     | レンキン<br>Speedyのご利                            | 用ロナロダインが必要で、        | +                             | 5                  |                                                                                           |                                                           |                                                         |                                                   |          |
| Carrier of the second of the second of th | D<br>パスワード<br>11スワード                         | <u>Enた場合</u><br>回 グ | 12                            |                    | ご¥<br>Speedy(web甲目<br>「行政手続等」こ<br>関する法律(平)<br>五十一号)」に近<br>りません。<br>Speedyは各種明<br>を行うことができ | 川用に関<br>春の場合<br>おける情<br>式<br>古の<br>で<br>配<br>す<br>ま<br>す。 | する注意事<br>()における後<br>韓報通信の封<br>年十二月十3<br>子署名等に<br>一部について | 項<br>各種申請は<br>ち術の利用!:<br>こ日法律第<br>は該当して<br>、電磁的記: | <br>     |
|                                                                                                    |                                              |                     | Copyright@ 2010 UDI Corpor    | ation. All Rie     | ご利用いただく<br>取得していただ<br>hts Reserved                                                        | コま、お<br>く必要が                                              | 客様【ID】【ノ<br>ぶあります。                                      | ヾスワード <b>】</b> オ                                  | ś        |
|                                                                                                    |                                              |                     |                               |                    |                                                                                           |                                                           |                                                         |                                                   |          |
| Windows         Urban<br>District surveyor<br>IDグペ中ゴ、(*) 受出変         District surveyor<br>IDグペ中ゴ、(*) 受出変           Speedy         IDグペ中ゴ、(*) 受出変         西東京 太郎 様 100000000000000000000000000000000000                                                                                                    |                                              |                     |                               |                    |                                                                                           |                                                           |                                                         |                                                   |          |
| With an and a state with a state of the state of the state of t                               |                                              |                     |                               |                    |                                                                                           |                                                           |                                                         |                                                   |          |
| Speecus     [ログペー]     (株) 供出受     西東京、太郎 枝     ロタック       物件一覧     性素評価10P     よくある質問     フカウント情報     ユーザー管理     手名ユーギー管理       活動のらせ     (日本)     (日本)     (日本)     (日本)     (日本)     (日本)       お知らせ     (日本)     (日本)     (日本)     (日本)     (日本)     (日本)       お知らせ     (日本)     (日本)     (日本)     (日本)     (日本)     (日本)       (日本)     (日本)     (日本)     (日本)     (日本)     (日本)     (日本)       (日本)     (日本)     (日本)     (日本)     (日本)     (日本)     (日本)       (日本)     (日本)     (日本)     (日本)     (日本)     (日本)     (日本)       (日本)     (日本)     (日本)     (日本)     (日本)     (日本)     (日本)       (日本)     (日本)     (日本)     (日本)     (日本)     (日本)     (日本)       (日本)     (日本)     (日本)     (日本)     (日本)     (日本)     (日本)       (日本)     (日本)     (日本)     (日本)     (日本)     (日本)     (日本)       (日本)     (日本)     (日本)     (日本)     (日本)     (日本)     (日本)       (日本)     (日本)     (日本)     (日本)     (日本)     (日本)     (日本)       (日本)     (日本)     (日本)     (日本)     (日本) <th>(@) u</th> <td>)<br/>確認検査株</td> <td>式会社</td> <td></td> <td></td> <td>Ur<br/>Di</td> <td>ban<br/>stric<br/>spec</td> <td>t sur</td> <td>veyor</td>                                                                                                    | (@) u                                        | )<br>確認検査株          | 式会社                           |                    |                                                                                           | Ur<br>Di                                                  | ban<br>stric<br>spec                                    | t sur                                             | veyor    |
| 物件一覧         性裁評値TOP         よくある質問         アカウンド情報         ユーザー管理         著名ユーギー管理           記録件マニュアルIIP NURLED           お知らせ           <                                                                                                    | Søeed                                        | 9                   |                               | [ログイ]              | · (株) 優出                                                                                  | 愛                                                         | ,西班                                                     | 観京 太郎                                             | 様 ・ログアウト |
| お知らせ     新規物件の申請       <環在、お知らせはありません>     新規物件の申請       <環在、お知らせはありません>     新規物件の申請       <取らせん>     「       物件一覧     物件の申請        一        ●        ●        ●        ●        ●        ●        ●        ●        ●        ●        ●        ●        ●        ●        ●        ●        ●        ●        ●        ●        ●        ●        ●        ●        ●        ●        ●        ●        ●        ●        ●        ●        ●        ●        ●        ●        ●        ●        ● </td <th></th> <td>物件一</td> <td>覧 性能評価TOP よ</td> <td>くある質問</td> <td>アカウント作</td> <td>青報</td> <td></td> <td>1理 署</td> <td>名ユーザー管理</td>                                                                                                    |                                              | 物件一                 | 覧 性能評価TOP よ                   | くある質問              | アカウント作                                                                                    | 青報                                                        |                                                         | 1理 署                                              | 名ユーザー管理  |
| お知らせ       新規物件の申請         <環在、お知らせはありません>       新規物件の申請          環面にの確認申請はこちらか。         物件一覧 ● 編件を確実する          「該当件発: 10件]           ●          ●          ●          ●          ●          ●          ●          ●          ●          ●          ●          ●          ●          ●          ●          ●          ●          ●          ●          ●          ●          ●          ●          ●          ●          ●          ●          ●          ●          ●          ●          ●          ●                                                                                                    |                                              |                     |                               |                    |                                                                                           |                                                           | 2                                                       | #T⊧γ_⊥γ                                           | ル 日 利用規約 |
| <現在、お知らせはありません>     正規制作の確認申請はこちらから、       物件一覧 ( 物件を検索する)       (法当件数: 10所)       意知 1 ( 原本)       (法) 作品       (株) 優出愛     (人類市大管根 第6(3種) 3)       -       -       -       -       -       -       -       -       -       -       -       -       -       -       -       -       -       -       -       -       -       -       -       -       -       -       -       -       -       -       -       -       -       -       -       -       -       -       -       -       -       -       -       -       -       -       -       -       -       -       -       -       -       -       -       -       -       -    <                                                                                                    | お知らせ                                         |                     |                               |                    |                                                                                           | 棄                                                         | <del>〔</del> 規物件                                        | の申請                                               |          |
| 物件一覧     ① 物件必領集する       認知 1 2 表示     一覧出力       適合証明書で     運気工     一覧出力       適合証明書で     運気工     一覧出力       適合証明書で     運気工     一覧出力       適合証明書で     運気工     一覧出力       単量素(適合証明)     単量素(適合証明)     単量状況       11UD11W違00969<br>-2     (株) 優出愛     八順市大管根 第6(3棟) 3<br>号様     一     一        一     一     一     運用        一     一     一     運用        一     一     一     運用        一     一     一     一        一     一     一     ご        一     一     ご     ご        一     一     ご     ご        一     一     ご     ご        一     一     ご     ご        一     一     ご     ご        一     一     ご     ご        一     一     二     二        一     一     一     二                                                                                                    | く現在、お知ら                                      | せはありません>            |                               |                    |                                                                                           | 新規物                                                       | 件の確認中調                                                  | 責任こちらか                                            | ð.       |
| 物件一覧 ( ) 独井を被集する         法部 1 2 単純       一覧出力         効件番号<br>適合証明量号<br>適合証明量号<br>(株) 優出愛       運気名       運気気( ) 型当気(運業気)<br>型当気(通合証明)<br>型当気(通合証明)<br>型当気(通合証明)<br>型当気(通合証明)       中運状2         11UDI1W達00988<br>-2<br>(株) 優出愛       (株) 優出愛       (本) 四葉京 太郎       (法) 伊斯相認<br>(法申請)       (法) 四         -       (株) 優出愛       (小園市市 3号様(代理書申<br>語)       -       -       -       -       -       -       -       -       -       -       -       -       -       -       -       -       -       -       -       -       -       -       -       -       -       -       -       -       -       -       -       -       -       -       -       -       -       -       -       -       -       -       -       -       -       -       -       -       -       -       -       -       -       -       -       -       -       -       -       -       -       <                                                                                                    |                                              |                     |                               |                    |                                                                                           |                                                           |                                                         |                                                   |          |
| 物件一覧       ● 熱件を被集する         IZ当件数: 10件          思想       1 2 風秋 <u>物件 長</u> 道 五 五 <u>初件 長</u> 道 五 五 <u>週合証明書号</u> 道 五 五         11UD/1W/200968       -         -2       (株) 優出愛         -3       (株) 優出愛         -4       -         -5       (株) 優出愛         -5       (株) 優出愛         -3       (株) 優出愛         -4       -         -5       (株) 優出愛         -5       (株) 優出愛         -5       (株) 優出愛         -5       (株) 優出愛         -5       -         -5       -         -5       -         -5       -         -5       -         -5       -         -5       -         -5       (株) 優出愛         -5       (株) 優出愛         -5       (株) 優出愛         -5       (株) 優出愛         -5       -         -5       -         -5       -         -5       -         -5       -         -5       -                                                                                                    |                                              |                     |                               |                    |                                                                                           |                                                           |                                                         |                                                   |          |
| [法当件號:10年]       一覧出力 <ul> <li></li></ul>                                                                                                    | 物件一覧                                         | Q 物件を検索する           |                               |                    |                                                                                           |                                                           |                                                         |                                                   |          |
| ●約 1 2 ●数     一気田力       物件要号<br>適合証明要号     建氢14     建氢24     建氮24     建氮24     建氮24     建氮24     建氮24     建氮25     建氮25       11UD(1W/@00968<br>-2     (株) 優出愛     八潮市大會根 第6(3棟) 3<br>号核     -     -     西東京 太郎     計 要訂正     選択       -     (株) 優出愛     母旗市青葉区市 5尾町第4<br>期2号核     -     西東京 太郎     評     要求     選択       -     (株) 優出愛     母旗市青葉区市 5尾町第4<br>期2号核     -     西東京 太郎     評     「伊前相説」<br>(未申請)     選択       -     (株) 優出愛     久喜市西 3号体(代理者申<br>語)     -     西東京 太郎     評     「厚前相説」<br>(未申請)     選択       -     (株) 優出愛     久喜市西 3号体(代理者申<br>語)     -     -     -     -     -       -     (株) 優出愛     久喜市西 3号体(代理者申<br>語)     -     -     -     -     -       -     (株) 優出愛     久喜市西 3号体(代理者申<br>語)     -     -     -     -     -                                                                                                    | 【該当件数:16件]                                   |                     |                               |                    |                                                                                           |                                                           |                                                         |                                                   | * . I L. |
| 助件量号<br>通合証明量号         速至1         建基至4         建基公         建基公         建超金         建超金         建超金         建超金         建固金         建固金         建固金         建固金         建固金         通台画金 <th>最初 1 2 最近</th> <th>R</th> <th></th> <th></th> <th></th> <th></th> <th></th> <th>-3</th> <th>11日刀</th>                                                                                                    | 最初 1 2 最近                                    | R                   |                               |                    |                                                                                           |                                                           |                                                         | -3                                                | 11日刀     |
| 一     八瀬市大曽很 第6(3棟) 3     一     西東京 太郎     計 要訂正       -     -     -     -       -     -     -     -       -     (株) 優出愛     機浜市言葉区市 9尾町第4<br>期2号線     -     西東京 太郎     健 (朱申顕)       -     -     -     -     -       -     (株) 優出愛     人裏市西 3号棟(代理者申<br>源)     -     -     -       -     (株) 優出愛     人裏市西 3号棟(代理者申<br>源)     -     -     -       -     -     -     -     -     -       -     (株) 優出愛     人裏市西 3号棟(代理者申<br>源)     -     -     -       -     -     -     -     -     -       -     -     -     -     -     -       -     (株) 優出愛     人裏市面 3号棟(代理者申<br>源)     -     -     -       -     -     -     -     -     -       -     -     -     -     -     -       -     -     -     -     -     -       -     -     -     -     -     -                                                                                                    | <u>物件番号</u><br><u>通合証明番号</u><br>11UD1W確nnses | <u>建築主名</u>         | <u>現場名</u>                    | <u>確認交付</u><br>希望日 | 担当者(選合証明<br>担当者(適合証明<br>担当者(届出)                                                           | 2<br>90                                                   | !                                                       | 申請状況                                              |          |
| - (株)優出愛<br>- (株)優出愛<br>- (株) 優出愛<br>- (株) 優出愛<br>- (株) 優出愛<br>- (株) 優出愛<br>- (株) 優出愛<br>- (株) 優出愛<br>- (株) 優出愛<br>- (株) 優出愛<br>- (株) 優出愛<br>- (株) 優出愛<br>- (共) (株) (長山西)<br>- (共) (長山西)<br>- (共) (共) (長山西)<br>- (共) (共) (長山西)<br>- (共) (共) (共) (長山西)<br>- (共) (共) (共) (共) (共) (共) (共) (共) (共) (共)                                                                                                    | -2                                           | (株)優出愛              | 八潮市大曽根 第6(3棟) 3               | -                  | 西東京 太郎                                                                                    | 81                                                        | 要訂正                                                     |                                                   | 選択       |
| -<br>(株)優出愛<br>(株)優出愛<br>(株)<br>(株)優出愛<br>(株)<br>(株)<br>(株)<br>(本)<br>(株)<br>(本)<br>(本)<br>(本)<br>(本)<br>(本)<br>(本)<br>(本)<br>(本                                                                                                    | -                                            |                     | -11-6                         |                    | -                                                                                         | -                                                         | -                                                       |                                                   |          |
| - (株) 優出愛 久喜市両 3号棟(代理者申<br>源)                                                                                                    | -                                            | (株)優出愛              | 横浜市青葉区市ヶ尾町第4<br>約2日↓#         | -                  | 西東京 太郎<br>西東京 太郎                                                                          | 確設                                                        | (未申請)<br>(未申請)                                          |                                                   | 選択       |
| - (株)優出愛<br>- (株)優出愛<br>- (株)優出愛<br>- (株) 原山西<br>- (株)原山西<br>- (株)<br>- (株)<br>- (株)<br>- (株)<br>- (株)<br>- (株)<br>- (株)<br>- (株)<br>- (株)<br>- (株)<br>- (株)<br>- (株)<br>- (株)<br>- (株)<br>- (株)<br>- (株)<br>- (株)<br>- (株)<br>- (株)<br>- (株)<br>- (株)<br>- (株)<br>- (株)<br>- (株)<br>- (株)<br>- (株)<br>- (株)<br>- (株)<br>- (株)<br>- (株)<br>- (<br>- (<br>- (<br>- (<br>- (<br>- (<br>- (<br>- (                                                                                                    | -                                            |                     | 州4亏保                          |                    | -                                                                                         | -                                                         | -                                                       | 1                                                 |          |
| - en en en en en en en en en en en en en                                                                                                    | -                                            | (株)優出愛              | 久喜市西 3号棣(代理者申                 | -                  | 西東京 太郎                                                                                    | 雍                                                         | (未申請)                                                   |                                                   | 選択       |
| - 久喜市西4号様健 検査予約をしたい物件を選択                                                                                                    | -                                            |                     |                               |                    | -                                                                                         | -                                                         | -                                                       |                                                   |          |
|                                                                                                    | -                                            | (株) 優出悉             | 久喜市西 4号律(建 検                  | 查予約                | をしたい物                                                                                     | 件をi                                                       | 選択                                                      |                                                   | 選択       |
|                                                                                                    | -                                            | (1117)  夜山久         | 讀)                            |                    |                                                                                           |                                                           |                                                         |                                                   | A 101    |
| 13UD(11W達09005<br>- ()扶) 優出受 久軍市西 第1(2掉) 2号掉                                                                                                    | 13UDI1W建09005                                | (株) 優出悉             | 久夏市西 (2)/4) 2 <del>月</del> /4 | -                  | 國東京 本即                                                                                    | -                                                         | -                                                       |                                                   | 课报       |
|                                                                                                    | -                                            |                     | 2 CHI CONTRACTOR 2011         |                    | -                                                                                         | -                                                         | -                                                       |                                                   |          |
|                                                                                                    | 11UDI1W建01005<br>-                           | (株) 優出愛             | 線馬区大泉学園町 第5(3<br>棟) 1号埠       | -                  | 酉東京 太郎<br>-                                                                               | <b>確</b>                                                  | 交付待ち<br>-                                               |                                                   | 選択       |
| 11UDIIW建01005 <th< td=""><th>-</th><td></td><td>1007 · -2140</td><td></td><td>-</td><td>-</td><td>-</td><td></td><td></td></th<>                                                                                                    | -                                            |                     | 1007 · -2140                  |                    | -                                                                                         | -                                                         | -                                                       |                                                   |          |
| 11UDIIW 建01005     (株) 優出愛     健馬区大泉学園町第5(3<br>律) 1号様     西東京 太郎     健建     交付待ち       -     -     -     -     -     -                                                                                                    |                                              |                     |                               |                    |                                                                                           |                                                           |                                                         |                                                   |          |

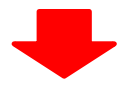

| 2                                                            |                                                                                                    |                        |                    |               |
|--------------------------------------------------------------|----------------------------------------------------------------------------------------------------|------------------------|--------------------|---------------|
|                                                              |                                                                                                    | U                      | rban               |               |
| (1) (1) 確認檢查株式会社                                             | (株)                                                                                                    | 優出愛                    | strict             | survey        |
|                                                              |                                                                                                    | - In                   | isnoc              | tion          |
| appdu                                                        | [ログイン由] お                                                                                                    | *ポーン・                  | 7トワン<br>西南         | · □ 大郎 样 → □  |
|                                                              |                                                                                                    |                        |                    |               |
| 初午一覧 性能評価IOP                                                 | よくめる真同 ア                                                                                                    | カワント情報                 | ユーサー音              | 理 者名ユーサー      |
|                                                              |                                                                                                    |                        | K 🏹                | 乗作マニュアル 🗐 利.  |
| 件詳細(久喜市西 第1(2棟) 2号棟)                                         |                                                                                                    |                        |                    |               |
|                                                              |                                                                                                    |                        | この物件を              | を非表示にする       |
|                                                              |                                                                                                    |                        |                    |               |
| 申請メニュー … 各種申請や内容の訂正は以下のホタンから手続き下                             | a).                                                                                                    |                        |                    |               |
| ▶ 物件メモ …物件に関するメモを記入・保存することができます                              | *(※この内容は送信され                                                                                                    | れません) — —              |                    |               |
|                                                              |                                                                                                    |                        |                    | [福集]          |
|                                                              |                                                                                                    |                        |                    |               |
| 確認申請 完了検                                                     | 查申請                                                                                                    |                        |                    |               |
|                                                              |                                                                                                    |                        |                    |               |
| 【状況】交付待ち                                                     |                                                                                                    |                        |                    |               |
|                                                              |                                                                                                    |                        |                    |               |
|                                                              |                                                                                                    | > ≣+i                  | 画変更申請は             | こちらから         |
| 適合証明【手続きの種類を見る】                                              |                                                                                                    |                        |                    |               |
| <u>設計検査</u> (未作成)                                            |                                                                                                    |                        |                    |               |
| 中間現場検査 (未作成)                                                 | ▼添付図書-様式が<br>※住宅金融支援機構                                                                                                    | ダウンロード<br>#のまこ / ぺこぷふ  | しいわます              |               |
| <u>竣工現場検査</u> (未作成)                                          | ・一般様式・付表は                                                                                                    | にあられ、 AIN - DIN<br>にあら | 9990a 9            |               |
| <u>竣工済特例</u> (未作成)                                           |                                                                                                    |                        |                    |               |
|                                                              |                                                                                                    |                        |                    |               |
| 届出の申請 左のボタンから届出の電子申請が行えま                                     | さす(web申請の事前審判                                                                                                    |                        |                    |               |
| Add. Job and Jon                                             |                                                                                                    | オンライン                  | ン検査予               | 約への           |
| "注能""曲<br>"設計性能率(無) 馬胡須良(注字) の由語                             |                                                                                                    | スロズオ                   |                    |               |
|                                                              |                                                                                                    | ЛЦСУ                   | 0                  |               |
| 検査予約はこちらから                                                   |                                                                                                    | 7 /                    |                    |               |
|                                                              |                                                                                                    |                        |                    |               |
| <b>使宜了制担当者(現场担当者):</b> (木登旅)                                 |                                                                                                    |                        |                    | [ <u>編集</u> ] |
| ※検査予約担当者をご入力頂きますと、検査予定日が近づい                                  | た際に検査予約の案内                                                                                                    | をメールにて通知               | 記いたします。            |               |
| また、弊社Web検査予約での入力の手間を軽減することがで                                 | きます。                                                                                                    |                        |                    |               |
|                                                              |                                                                                                    |                        |                    |               |
| 中間検査・完了検査の申請について                                             | ユーデ                                                                                                    | イーアイ確認検査               | <b>E株式会社</b>       |               |
|                                                              | ectorize → オン                                                                                                    | ・ライン検査予約               |                    |               |
| 中間検査・完了検査の申請には、『検査予約日』の入力が必要                                 |                                                                                                    | a Dama interior        | savovaku oo in/    | /             |
| 中間検査・完了検査の申請には、『検査予約日』の入力が必要<br>検査予約がお済みでない方は、右記より検査予約を行って下る | さい。 <u>http</u>                                                                                                    | S77WWW.uurken          | sayoyaka so.pr     | -             |
| 中間検査・完了検査の申請には、『検査予約日』の入力が必要<br>検査予約がお済みでない方は、右記より検査予約を行って下る | ວັບເຈັ <mark>http</mark>                                                                                                    | s770000.uurken         | ayoyaka.co.p/      | -             |
| 中間検査・完了検査の申請には、『検査予約日』の入力が必要<br>検査予約がお済みではい方は、右記より検査予約を行って下る | đu, s http://www.stan.org/actions/stan.org/stan.org/stan | S770000.durken         | sayayaka sa pi     |               |
| 中間検査・完了検査の申請には、『検査予約日』の入力が必要<br>検査予約がお済みではい方は、右記より検査予約を行って下る | đu, <mark>http</mark>                                                                                                    | s///www.uurken         | <u>aroyaka.c.p</u> |               |

- ※ 各物件詳細画面から、原則1 棟ずつのご予約になります
- ※ 連棟現場で、同じ「建築主」「建築場所」「階数」「検査種別」の場合は、 同時に8 棟までご予約いただけます。

# 2 予約手順

### 2-1 予約の前に準備していただくもの

- 物件の概要が分かる書類(確認済証等)
   (確認済証番号又は適合証明番号又は保険契約番号、建築地、延床面積、階数の入力が必要なため。)
- ・メールアドレス (PC又は携帯電話のアドレスで、予約確認メール・時間連絡メールの送付先を登録していただくため。)
- (PG又は携帝電話のアトレスで、予約確認メール・時間連絡メールの运行先を登録していたたてため)。 ・ID、パスワード
  - (初めてオンライン検査予約をご利用で未取得の方は 3-1(P26へ)

### 2-2 予約の流れ

### 【1】UDIのホームページからオンライン検査予約を利用する。

- (1) TOP 画面の注意事項をご確認いただき、よろしければ 「会員のお客様」 ボタンをクリックしてください。
  - ※初めてのご利用で、会員登録がまだの方は 「初めてご利用のお客様」をクリックしてください・・・・・3-1(P26)へ ※会員登録済だが、パスワードを忘れた方は
    - 「パスワードを忘れた場合」をクリックしてください・・・・・4-2(P38)へ
  - ※ "オンライン検査予約システム利用規約について"は(P43)にも記載しております。
  - ※ "個人情報保護方針について"は(P44)にも記載しております。

| オンライン                                                                                          | 検査予約                                                                                 |                                                                     | 新規会員登録                                                                 | <mark>ログイン</mark> 画 温                             | 雑状況I Q&AI                           |
|------------------------------------------------------------------------------------------------|--------------------------------------------------------------------------------------|---------------------------------------------------------------------|------------------------------------------------------------------------|---------------------------------------------------|-------------------------------------|
|                                                                                                |                                                                                      |                                                                     |                                                                        |                                                   |                                     |
| 検査のごう                                                                                          | F約、日程変更、+                                                                            | サポートまで、全て                                                           | オンラインで受け                                                               | 付けます                                              |                                     |
|                                                                                                |                                                                                      |                                                                     |                                                                        |                                                   |                                     |
|                                                                                                | 初めて<br>ご利用の方                                                                         | 会員のお客様<br>(ログイン)                                                    | 日程変更                                                                   | 混雑状況                                              | サポート<br>フォーム                        |
|                                                                                                | Ø                                                                                    |                                                                     | ( <u>**</u> *)                                                         |                                                   | ļ                                   |
|                                                                                                | オンライン検査予約の<br>利用には、会員登録が<br>要です。                                                     | <u>バスワードを忘れた場合<br/>はこちら</u><br>1 <u>Dを忘れた場合はこちら</u>                 | 査日の変更<br>はキャンゼルを希望<br>方はごちら                                            | 検査予約の空き情報が<br>わかります。                              | よくあるお問い合わせに<br>ついては、Q&Aをご覧く<br>ださい。 |
| お知らせ                                                                                           |                                                                                      |                                                                     | ご利用案内                                                                  |                                                   |                                     |
| <b>2021/04/01</b><br>オンライン検査予                                                                  | 予約ヘリニューアルしました                                                                        |                                                                     | <ul> <li>オンライン検査予約の</li> <li>オンライン検査予約マ</li> <li>オンライン検査予約利</li> </ul> | 流れ (PDF : 355.4KB)<br>ニュアル (PDF : 3120.7k<br>用規約回 | <u>(B)</u>                          |
|                                                                                                |                                                                                      |                                                                     | ◎ 個人情報保護方針 ※サービスをご利用頂くます。                                              | —<br>には、利用規約に同意して                                 | 「頂く必要があり                            |
| ご注意                                                                                            |                                                                                      |                                                                     |                                                                        |                                                   |                                     |
| 下記に該当する <sup>は</sup><br>わせください。                                                                | 暑合はオンライン検査予約で                                                                        | は承っておりませんので、お                                                       | 手数ですがサポートフォー                                                           | ムにて又は各本支店・セン                                      | ンターへお問い合                            |
| <ul> <li>基準法の検査</li> <li>適合証明の検査</li> <li>性能評価の検資</li> <li>住宅暇施担保期</li> <li>住宅性能証明の</li> </ul> | で、弊社で確認申請を受付!<br>査で、弊社で設計検査申請を<br>査で、弊社で建設性能評価を<br>置行法の検査で、弊社で確認申請を<br>の検査で、弊社で確認申請を | けていない物件。<br>受付していない物件。<br>受付していない物件。<br>保険申請を受付していない物<br>受付していない物件。 | 件。                                                                     |                                                   |                                     |
|                                                                                                |                                                                                      |                                                                     |                                                                        |                                                   |                                     |

(2) 準備していただいたID・パスワードを入力し、「ログイン」をクリックしてください。

| オンライン検査予約 |                                          | 新規会員登録               | ログイン  | 📰 混雑状況 🖸 | Q&A |
|-----------|------------------------------------------|----------------------|-------|----------|-----|
|           |                                          |                      |       |          |     |
| ログイン      |                                          |                      |       |          |     |
|           |                                          |                      |       |          |     |
|           | ユーザーID                                   |                      |       |          |     |
|           | パスワード                                    |                      |       |          |     |
|           |                                          |                      |       |          |     |
|           | キャンセル                                    | ログイン                 |       |          |     |
|           | <u>パスワードを忘れた場合</u><br><u>IDを忘れた方はこ</u> * | <u>hはこちら。</u><br>ちら。 |       |          |     |
|           |                                          |                      |       |          |     |
| こちら       | 「<br>う をクリックしてし<br>い<br>ワード再発行画面         | いただくと<br>こ移動します      | 4-2(P | 38)      |     |

(3) 各種メニューの中から「検査予約」をクリックしてください。

※「会員登録内容変更」する場合は P30 へ ※「立会者登録」する場合は P33 へ

| オンライン検査予約                                           |                                  | 会員メニュー     | 📰 混雑状況回    | Q&A | ログアウト |
|-----------------------------------------------------|----------------------------------|------------|------------|-----|-------|
| 会員メニュー                                              |                                  |            |            |     |       |
| 検査予約                                                | アンライン検査予約はこちらから。                 |            |            |     |       |
| 会員登録内容変更                                            | 会員登録内容に変更がある場合は、変更を行っ            | てからWeb検査予約 | 約をご利用ください。 |     |       |
| 立会者登録・変更                                            | 立会者の登録・変更はこちらから。                 |            |            |     |       |
| ご利用案内<br>・ オンライン検査予約の流れ (PDF<br>・ オンライン検査予約マニュアル (  | : : 355.4KB)<br>(PDF : 3120.7KB) |            |            |     |       |
| ◎ オンライン検査予約利用規約図<br>◎ 個人情報保護方針図<br>※サービスをご利用頂くには、利用 | 別規約に同意して頂く必要があります。               |            |            |     |       |
| ▲ ご注意                                               |                                  |            |            |     |       |

(4) 検査種別、物件番号・概要、棟数を入力し、「次の画面へ進む」をクリックしてください。 ※入力に関する注意事項(次ページ以降)もご一読ください。

| ご予約者(連絡先) ※内容                          | 「異なる場合は、前の画面へ戻って「会員登録内容                                       | ♀の変更↓を行ってください。                    |                       |
|----------------------------------------|---------------------------------------------------------------|-----------------------------------|-----------------------|
| 会社名                                    | ユーディーアイ確認検査株式会社                                               |                                   |                       |
| 氏名                                     | 検査 太郎                                                         |                                   |                       |
| 電話番号                                   | 00-0000-0000 予約                                               | り完了メール、時間                         | 間連絡 メール               |
| 携帯電話番号                                 | 000-0000-0000 お送                                              | シリするメール アド                        | レスですので                |
| FAX番号<br>メールアドレス                       | 間達<br>kensavovaku@udi-co.ip                                   | 記いないかご確認「                         | 下さい。                  |
| 携帯メールアドレス                              | kensayoyaku@docomo.ne.jp                                      |                                   |                       |
| <b>檜杏種類</b> ご予約を行う検査                   | の種類を選択してください。                                                 |                                   |                       |
|                                        |                                                               |                                   |                       |
| 建築基準法                                  |                                                               | ~                                 |                       |
| 適合証明(フラット35)                           | □ フラット由明学路                                                    | ~                                 |                       |
| 瑕疵保険                                   |                                                               | $\sim$                            |                       |
|                                        | ( ♦                                                           |                                   |                       |
| 「「「「「「」」」、「「「」」、「「」」、「「」」、「「」」、「「」」、「「 | ±./                                                           | ~                                 |                       |
| 11王肩臣言半1曲                              |                                                               | $\sim$                            |                       |
| 住宅性能証明                                 |                                                               | ~                                 |                       |
| 検査物件概要 いずれかー                           | の番号を入力してください。 ** <b>いずれか必須</b>                                |                                   |                       |
| 当社下確認新早 海合証明                           | · · · · · · · · · · · · · · · · · · ·                         |                                   | ~                     |
| 当社で確認面与、連合証明<br>設性能評価受付番号、住宅           | ■「、、」<br>性能証明 確認番号、適合証明番号、建設性能評                               | 阳受付番号、住宅性能証明受                     | 付番号                   |
| 文刊留与で取得している場                           | 第 V UDI V                                                     | ✔ 例:00001                         | 号                     |
|                                        | 保険契約番号                                                        | (半角英数・                            | 大文字)                  |
| 当在以外で確認留与を取得場合                         | している 及び保険法人検査番号 (すまい給付金                                       | ) **                              | 大文字)                  |
|                                        |                                                               |                                   |                       |
| 上記検査物件に関する詳細                           | 情報項目を入力してください。                                                |                                   |                       |
| 建築場所*                                  | (市区町村まで)                                                      |                                   | 市区町村まで)               |
| 延床面積*                                  |                                                               | ni                                |                       |
| 階数*                                    | 地上 🗸 地下 🗸                                                     | •                                 |                       |
| 検査物件数【連棟】                              | ※上記検査物件概要と同時に検査を行う物件<br>ください。                                 | がある場合は、棟数(合計8巻                    | 東まで)を入力して             |
|                                        | • 8棟を超える場合は、別途予約を行って                                          | ください。                             |                       |
|                                        | <ul> <li>上記検査物件概要と確認済証発行支店・</li> </ul>                        | 建築場所が同じ物件に限ります                    | ġ.                    |
|                                        | 計1棟 🗸                                                         |                                   |                       |
| 立会者様の情報                                |                                                               |                                   |                       |
| 立会来名*                                  |                                                               |                                   |                       |
|                                        |                                                               |                                   |                       |
| 立法有法住名                                 | 例:ユーティーアイ確認検査株式会社                                             |                                   |                       |
| 立会考護への電話番号*                            | 7月11日11日11日11日11日11日11日11日11日11日11日11日11日                     |                                   |                       |
| 立会看像への時間運輸                             | <ul> <li>時間連絡は、予約者様のメールアドレス<br/>望される場合は、「希望する」にチェッ</li> </ul> | へにご連絡致します。立会考様<br>ック後、ご希望の連絡先を1つ) | いの時間連絡も希<br>躍択してください。 |
|                                        | <ul> <li>希望する</li> </ul>                                      |                                   |                       |
| 立会者様への時間連絡先                            |                                                               |                                   |                       |
|                                        |                                                               |                                   |                       |
|                                        | /坊帝メール                                                        |                                   |                       |
|                                        | ○ 携帯番号SMS                                                     |                                   |                       |
|                                        |                                                               |                                   |                       |
|                                        |                                                               |                                   |                       |
| 連絡事項                                   |                                                               |                                   |                       |
| 連絡事項                                   | カイださい                                                         |                                   |                       |

予約の流れ

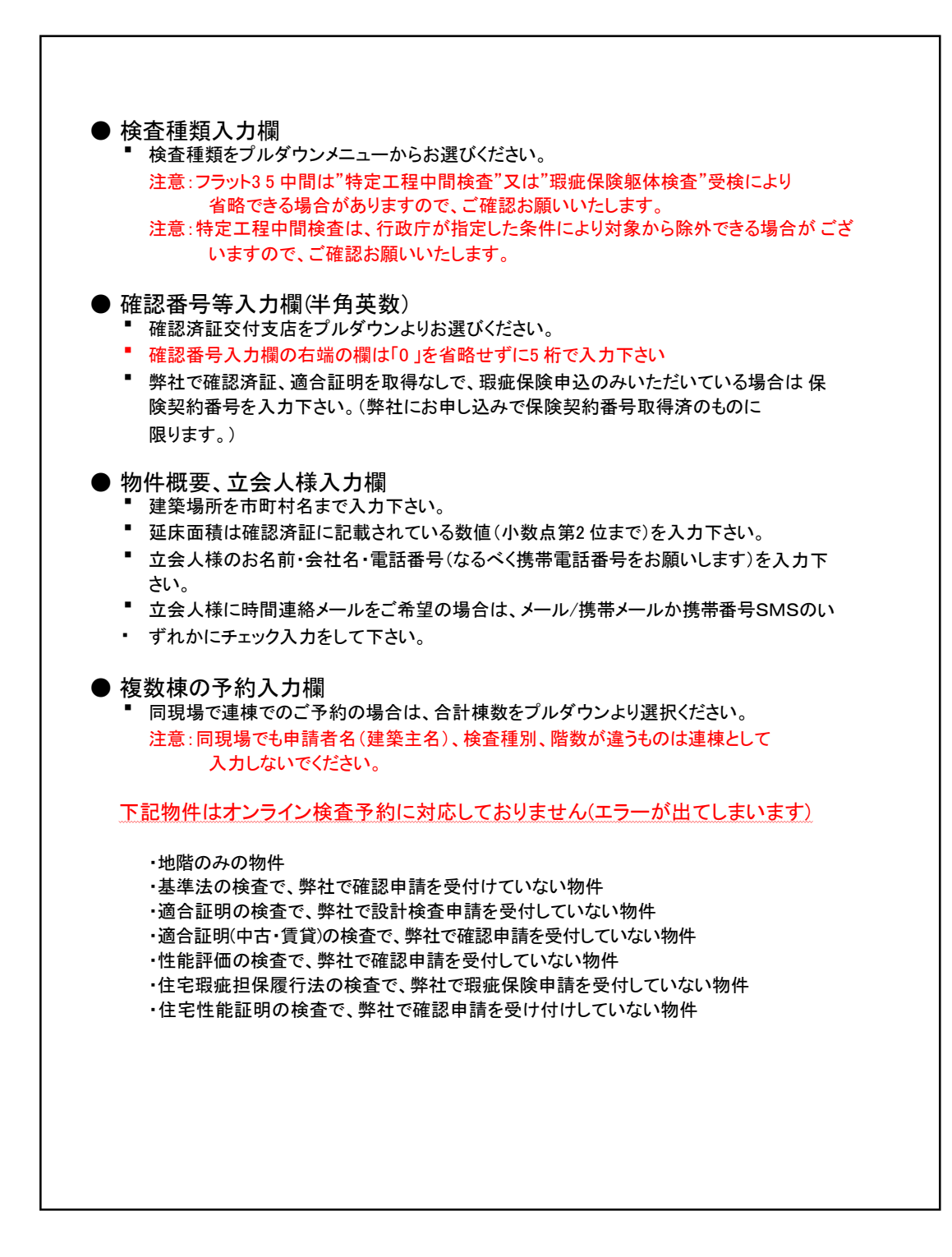

(5) 予約日選択画面に移ります。検査可能日が表示されます。
 前画面で建築基準法の検査種別を選択している場合は、画面右上の"基準法検査"欄の基準法の
 ●にチェックが入っています。
 基準法以外の検査のみの場合は、その他の○にチェックを入れてください。

| オンライン検査予約 | 会員メニュー | 📰 混雑状況 🛛 | Q&A | ログアウト |
|-----------|--------|----------|-----|-------|

検査予約

|                  |              |               | 予約日選択            |               |                |        |
|------------------|--------------|---------------|------------------|---------------|----------------|--------|
|                  | 混雑           | 犬況            | 基準法完了相           | 検査など基準法       | が絡む検査の         | ご予約は   |
| Ħ                | 月            | 火             | フラット35中間         | 間検査など基準       | はなり。<br>法が絡まない | 贪査のご予約 |
|                  | 1            | 2             | 「その他」にう          | チェックが入って      | います。           |        |
| 7                | 8            | 9             | 10               | 11            | 12             | 13     |
|                  | 0            |               | 10               |               | 12             | 15     |
| 14               | 15           | 16            | 17               | 18            | 19             | 20     |
|                  |              |               |                  |               |                |        |
| 21               | 22<br>- 《切 - | 23<br>- ⊮tŋ - | 24<br>- 〆切 -     | 25<br>- ⊮tŋ - | 26<br>- 必切 -   | 27     |
| <b>28</b><br>定休日 | 29           | 30            | <b>31</b><br>定休日 |               |                |        |
| ſ                |              |               | 检索又给口            |               |                |        |
|                  |              |               | 1921 JAND        |               |                |        |

(6) カレンダーの予約希望日をクリックし「確認画面へ」をクリックしてください。

| ;   | オンライン検ィ                                                        | <b>各予約</b>   |              |                              |                           | 混雑状況回 G                     | 28AIR ログ: | アウト |
|-----|----------------------------------------------------------------|--------------|--------------|------------------------------|---------------------------|-----------------------------|-----------|-----|
| 検査予 | 約                                                              |              |              |                              |                           |                             |           |     |
|     | <ul> <li>空いています</li> <li>半分程度の空きが</li> <li>数件の空きがあり</li> </ul> | 「あります<br>)ます |              | 基準法相<br>※基準法                 | 検査<br>あの有無により混雑状<br>② 基準) | 況が異なる場合があ<br><b>去 〇 その他</b> | ります       |     |
|     |                                                                |              |              | 予約日選択                        |                           |                             |           |     |
|     |                                                                | () Î         | 前の月          | 2021年3月                      | 次の                        | 月)                          |           |     |
|     | B                                                              | 月            | 火            | 水                            | *                         | 金                           | ±         |     |
|     |                                                                | 1            | 2            | 3                            | 4                         | 5                           | 6         |     |
|     | 7                                                              | 8            | 9            | 10                           | 11                        | 12                          | 13        |     |
|     | 14                                                             | 15           | 16           | 17                           | 18                        | 19                          | 20        |     |
|     | 21                                                             | 22<br>- 〆切 - | 23<br>- 〆切 - | 24<br>- ∞切 -                 | 25<br>- <i>⊭</i> 切 -      | 26<br>- 〆切 -                | 27        |     |
|     | <b>28</b><br>定休日                                               | 29           | 30           | <b>31</b><br>定休日             |                           |                             |           |     |
|     |                                                                |              |              | <sub>検査予約日</sub><br>3月30日(火) |                           |                             |           |     |
|     |                                                                |              | 戻る           |                              | 確認画面へ                     |                             |           |     |

### (7) 予約内容確認画面が表示されますので内容をご確認いただき、よろしければ「この内容で予約する」を クリックしてください。

修正が必要な場合には「戻る」をクリックしていただくと予約内容入力画面に戻ります。

| オンライン検査予約              |                       | 芸具メニュー     | □□ 混雑状況 □ | Q&A[ <u>&gt;</u> ] | 09795 |
|------------------------|-----------------------|------------|-----------|--------------------|-------|
|                        |                       |            |           |                    |       |
| 容確認                    |                       |            |           |                    |       |
| 以下の内容でよろしければ「この        | 内容で予約する」ボタンをクリックし     | てください。     |           |                    |       |
| ご予約者(連絡先)              |                       |            |           |                    |       |
| 会社名                    |                       |            |           |                    |       |
| 氏名                     |                       |            |           |                    |       |
| 電話番号                   | 登録内容が                 | 表示される      | F d _     |                    |       |
| 携带電話番号                 | 豆頭にすい                 | 22/1/2/100 | ~ 7 0     |                    |       |
| FAX番号                  |                       |            |           |                    |       |
| メールアドレス                |                       |            |           |                    |       |
| 23102- 7071 074        |                       |            |           |                    |       |
| 検査種類                   |                       |            |           |                    |       |
| 区別                     | 建築物                   |            |           |                    |       |
| 建築基準法                  | 完了検査                  |            |           |                    |       |
| 適合証明(フラット35)           |                       |            |           |                    |       |
| 戦艦保険<br>保険法人総査(すまい給付金) |                       |            |           |                    |       |
| 性能評価                   |                       |            |           |                    |       |
| 住宅性能証明                 |                       |            |           |                    |       |
| 検査物件概要                 |                       |            |           |                    |       |
| 藏砚诸环坠行专庄               |                       |            |           |                    |       |
| 検査物件数                  |                       |            |           |                    |       |
| 番号                     | 1 上市南北部               | キニナやナ      |           |                    |       |
| 建築名称                   | 人力內容小                 | 衣示されま      | 90        |                    |       |
| 建築場所                   |                       |            |           |                    |       |
| 延床面積                   |                       |            |           |                    |       |
| 階数                     |                       |            |           |                    |       |
| 立至目標の時報                |                       |            |           |                    |       |
| 立会者名                   | 検査 次郎                 |            |           |                    |       |
| 立会者会社名                 | ユーディーアイ確認検査株式会        | 会社         |           |                    |       |
| 電話番号                   | 00-0000-0000          |            |           |                    |       |
| FAX留号                  | kensavovaku@udi-co.in |            |           |                    |       |
| メールアドレス 携帯メールアドレス      | kensavovaku@udi-co.jp |            |           |                    |       |
| 立会者様への時間連絡             | 希望しない。                |            |           |                    |       |
| 法教育で                   |                       |            |           |                    |       |
| 運給學規                   |                       |            |           |                    |       |
|                        |                       |            |           |                    |       |
|                        | 検査予約日                 |            |           |                    |       |
|                        | 3月30日(約               | 火)         |           |                    |       |
|                        |                       |            |           |                    |       |
|                        | 戻る                    | この内容で予約す   | する        |                    |       |
|                        |                       |            |           |                    |       |

(8) 予約完了ご案内画面が表示されますので、ご一読ください。
 「会員メニューへ」をクリックすると予約作業は終了です。
 登録いただいたメールアドレスに予約完了のメールが届きます。
 (万一届かない場合はお手数ですがサポートフォームより検査予約センターへご連絡ください)

| オンライン検査予約                                                                                | 会員メニュー    | 🎰 混雑状況 🗷   | Q&A    | ログアウト |
|------------------------------------------------------------------------------------------|-----------|------------|--------|-------|
|                                                                                          |           |            |        |       |
|                                                                                          |           |            |        |       |
| 予約登録元了                                                                                   |           |            |        |       |
|                                                                                          |           |            |        |       |
|                                                                                          |           |            |        |       |
|                                                                                          |           |            |        |       |
| <ul> <li>       ・検査予約内容をメールにて送信いたしますので、内容をご確       ・送信が完了した時点で予約受付となります。     </li> </ul> | 認くたさい。    |            |        |       |
| <ul> <li>ただし、以下に該当する場合、やむなく検査日変更をお願い</li> </ul>                                          | させて頂くことも3 | ございますので予め  | ご了承くださ |       |
| <ul> <li>・ 由明培育が必要な物件で、ご予約時に会格していない坦会は</li> </ul>                                        | 予約受付後でも言  | トャンセルとなりま  | d .    |       |
| <ul> <li>検査申請書は検査予約日の4営業日前までにご提出ください。</li> </ul>                                         |           | 1150000000 | 2.0    |       |
|                                                                                          |           |            |        |       |
|                                                                                          |           |            |        |       |
|                                                                                          |           |            |        |       |
| 結けて予約する                                                                                  | ABV       |            |        |       |
| 税17 (17約9-5)                                                                             |           | <u>`</u>   |        |       |

(9) 下記のようなメールが届きますので、内容をご確認ください。
 ※申請書は、検査日の4営業日前までのご提出をお願いしております。
 ※瑕疵保険検査、建設性能評価のみのご予約で、検査ごとの申請書がないものに関しましては、
 不要です。

| •                                                                                                    |        |
|----------------------------------------------------------------------------------------------------|--------|
| 検査 太郎 様                                                                                                    |        |
| オンライン検査予約をご利用頂きありがとうございます。<br>登録内容をご確認ください。                                                                                     |        |
| ※申請書は検査日の4営業日前までにお早めにご提出ください。                                                                                                   |        |
| (基準法・フラット35・建設性能評価の検査の場合)<br>期限までに検査申請書の提出が無い場合には、予約日に検査が出来ない事がありま<br>※検査時間は、検査日の2営業日前にご連絡差し上げます。                               | ≡र्च ₀ |
| 【検査種類】区別<br>建築基準法 :建築物<br>:完了検査                                                                                                 |        |
| 適合証明(フラット35):<br>昭44年88                                                                                                    |        |
| www.ckg<br>すまい給付金<br>はwww.cg                                                                                                    |        |
| 住能評恤 :<br>住宅性能証明 :                                                                                                    |        |
| 【予約内容】<br>検査予約日 :2018/OO/OO                                                                                                    |        |
| 【検査物件概要】<br>確認済証経行支店 :柏本部<br>連棟数(検査物件数):計1棟                                                                                     |        |
| 確認番号1:18UDI1C建00001                                                                                                    |        |
| 建築名称 :<br>建築場所 :<br>延床面積 :<br>地上路 :                                                                                             |        |
| 地下階 :                                                                                                    |        |
|                                                                                                    |        |
| 会社名 :ユーティーアイ 雄認 検査(株)<br>電話番号 :04-7168-3310                                                                                     |        |
| 携帯番号 :090-0000-0000<br>FAX番号 :04-7168-3303                                                                                      |        |
| メールアドレス : <u>udi@udi-co.jp</u><br>増増ポールアドレス :udi@udi-co.jp                                                                      |        |
| 長帝メールアトレス : <u>udieudi-co.p</u><br>立会者様への時間連絡:希望する(メール/携帯メール)                                                                   |        |
| 【連絡先】<br>相当者名 · · 检查 大郎                                                                                                    |        |
| 会社名 ::ユーディーアイ確認検査(株)                                                                                                    |        |
| 電話番号 :04-7168-3310<br>携帯番号 :090-0000-0000                                                                                       |        |
| FAX番号 : 04-7168-3303<br>メールアドレス : <u>udi@udi-co.ip</u>                                                                          |        |
| 携帯メールアドレス : <u>udi@udi-co.jp</u>                                                                                                |        |
| 【連絡事項】                                                                                                    |        |
|                                                                                                    |        |
| このメールは、「配信専用メールアドレス」よりお送りしております。<br>このメールを送信者の許可なく利用・転送・複製しないようお願いいたします。                                                        |        |
| このメールに心当たりのない場合や、<br>このメールについてのお問い合わせ、ご意見・ご変更等につきましては、<br>下記URLのサポートフォームよりご連絡いただけますようお願いいたします。                                  |        |
| <お問合せ先><br>〒277-0011 千葉県柏市東上町8-25 常盤ビル2階                                                                                        |        |
| ユーディーアイ確認検査株式会社 検査予約センター<br>受付時間: 月~土曜日 9:00~12:00, 13:00~17:00 (水曜, 祝日を除く)<br>https://www.udi-kensayoyaku.co.jp/Yoyaku/Inquiry |        |

【2】Speedyからオンライン検査予約を利用する

1 検査予約担当者(現場担当者)様の情報を登録します。(任意)

≪ご登録頂くメリット≫

- ★ オンライン検査予約に必要な物件情報が、自動表示されますので入力の手間を省くことができます。
- ★ 検査予定日\*1の2週間前に「予約ご案内のお知らせメール」を、ご登録頂いた担当者様の メールアドレスに送信いたします。 検査予約忘れを防ぐ事ができます。
  - 使食 予約 忘れ を 防く 事か じざま 9 。
    - \*1 検査予定日は、確認申請時にご入力いただいた申請書3面16・17の予定年月日に なります。

(1)「編集」ボタンを押します。

| <b>検査予約担当者(現場担当者) :</b> (未登録)                                                            | [                                                                          | <u>編集</u> ] |
|------------------------------------------------------------------------------------------|----------------------------------------------------------------------------|-------------|
| ※検査予約担当者をご入力I動きますと、検査予定日が近づいた際に検査予<br>また、弊社Web検査予約での入力の手間を軽減することができます。                   | 約の案内をメールにて通知いたします。                                                         |             |
| 中間検査・完了検査の申請について<br>中間検査・完了検査の申請には、『検査予約日』の入力が必要となります。<br>検査予約がお済みでない方は、右記より検査予約を行って下さい。 | ユーディーアイ確認検査株式会社<br>◆ オンライン検査予約<br><u>https://www.udi-kensayoyaku.co.p/</u> |             |

(2)「参照」ボタンを押します。 ※ 担当者様の情報を保存できます。

注意: 下記画面に直接入力してしまうと、物件ごとに担当者様の情報を入力する事になりますので、必ず「参 照」ボタンから入力をお願いいたします。

| (遭予約担当者(現場担当者) :                    | (未登録)                                           | [編集]       |
|-------------------------------------|-------------------------------------------------|------------|
| 総検査予約担当者をご入力頂きま<br>また、弊社Web検査予約での入力 | すと、検査予定日が近づいた際に検査予約の案内をメール<br>」の手間を軽減することができます。 | にて通知いたします。 |
| 氏名                                  |                                                 | 参照         |
| 氏名フリガナ                              |                                                 |            |
| 会社名                                 |                                                 |            |
| 郵便番号                                | - 住所表示                                          |            |
| 住所                                  | 都道府県                                            |            |
| 電話番号                                | ·<br>                                           |            |
| 携帯電話番号(任意)                          |                                                 |            |
| FAX番号(任意)                           |                                                 |            |
| メールアドレス                             |                                                 |            |
| 携帯メールアドレス(任意)                       |                                                 |            |
|                                     | 更新する                                            |            |

(3)必要事項を入力し、①「新規保存」ボタンを押してください。
※「携帯電話番号」「FAX番号」「携帯メールアドレス」は、任意です。その他の項目は、すべて入力してください。
①「新規保存」ボタンを押すと、②「登録情報一覧」に表示が出ます。
③「選択」か、④「担当者名」を押してください。
※③「選択」を押すと、前ページ(2)の画面に選択した情報が表示されます。
※④「担当者名」を押すと、上部に情報が表示されますので、内容をご確認いただき
⑤「この情報を選択」で確定します。

| <検査予約担当者(現<br>検査予約担当者情報を | 場担当者)><br>う選択して下さい 5  |
|--------------------------|-----------------------|
| 丘之                       | 「二の情報を選択」             |
|                          |                       |
| <br>                     |                       |
| 고신 선                     |                       |
| 野1史田方                    | 277 - 0011 112所表示     |
| 都追府央                     |                       |
| 1王所                      | 相市東上町8-25 常盤ビル2F      |
| 電話番号                     |                       |
| 携帯電話番号任意)                |                       |
| FAX番号 任意)                |                       |
| メールアドレス                  | kensayoyaku@udi-co.jp |
| 携帯メールアドレス <mark>任</mark> | 意)                    |
|                          | 上書き保存 新規保存 クリア        |
|                          |                       |
| 登録情報一覧 リンク               | をクリックすると登録内容が表示されます   |
|                          | [肖明余]                 |
| (3) (4)                  | $\overline{(7)}$      |
|                          |                       |
|                          | =                     |
|                          |                       |
|                          |                       |
|                          |                       |
|                          |                       |
|                          |                       |
|                          |                       |
|                          |                       |
|                          |                       |
|                          |                       |
|                          |                       |
|                          |                       |
|                          |                       |
|                          |                       |
|                          |                       |

#### ≪登録情報の修正≫

③「登録情報一覧」の④「担当者名」を押し、上部に情報を表示し、修正します。 修正後、⑥「上書き保存」か①「新規保存」ボタンを必ず押してください。

≪登録情報の削除≫

②「登録情報一覧」の削除したい担当者名の右横⑦「削除」ボタンを押してください。

(4)選択した担当者情報が表示されていることを確認の上、①「更新する」ボタンを押してください。更新していい か、確認メッセージが出ますので②「OK」を押してください。

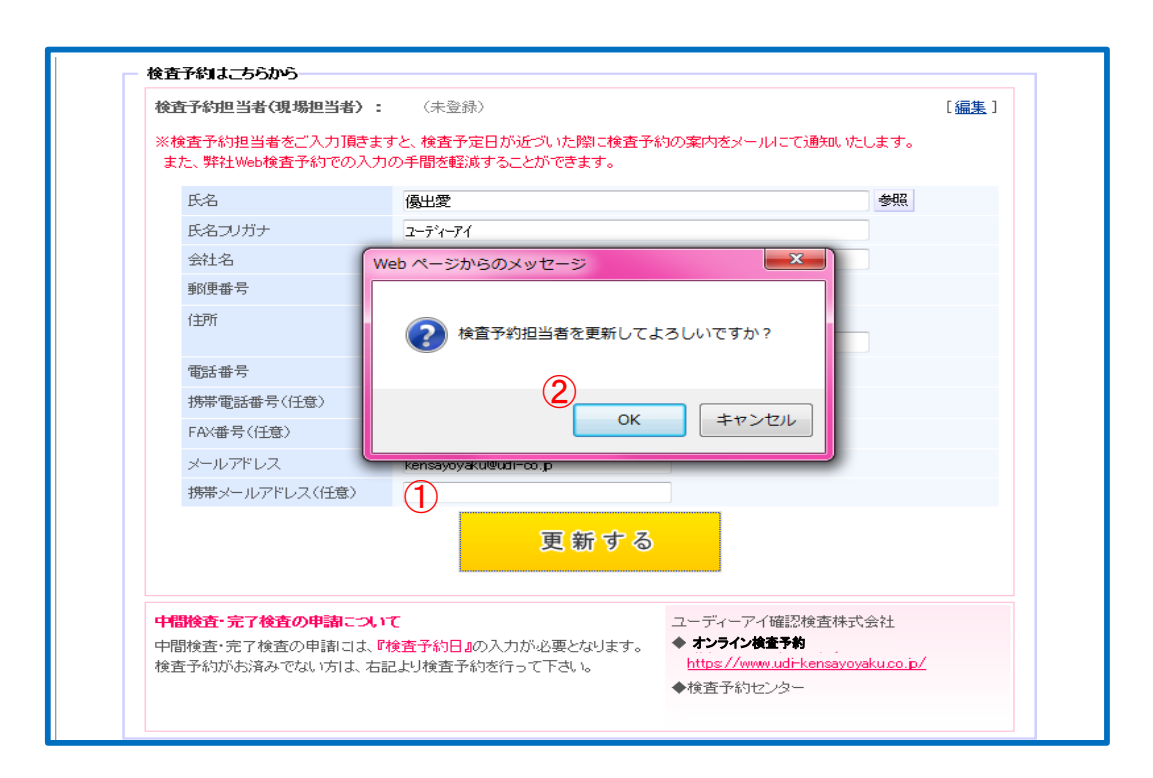

(5)検査予約担当者情報を更新すると、ご登録頂いたメールアドレスに「予約ご案内メール配信」について、メー ルを送信いたします。

UDI 優出愛 様 検査 太郎様により、以下物件の検査予約担当者として登録されましたので お知らせいたします。以後、以下物件の検査予約のご案内をメールにて ご連絡させて頂きます。 【確認番号】17UDI1W建00000 【物件名】柏市東上町 1号棟 ※このメールはシステムより自動送信されています。 返信は無効となりますので、ご了承ください。 この内容にお心当たりが無い方や、ご不明な点が ございましたら、お手数ですが下記までお問い合わせください。 お問い合わせ先 名称 ユーディーアイ確認検査株式会社 webセンター TEL 04-7168-3720 [電話応対時間] 平日・土曜 9:00より18:00まで (昼休み12:00~13:00除く) [定休日] 毎週水曜日、日曜日、祝日 

- ※ 検査予定日\*1の2週間前に「予約ご案内のお知らせメール」を、ご登録頂いた担当者様の メールアドレスに送信いたします。検査予約忘れを防ぐ事ができます。
  - \*1 ··· 検査予定日は、確認申請時にご入力いただいた申請書3 面16・17 の予定年月日に なります。

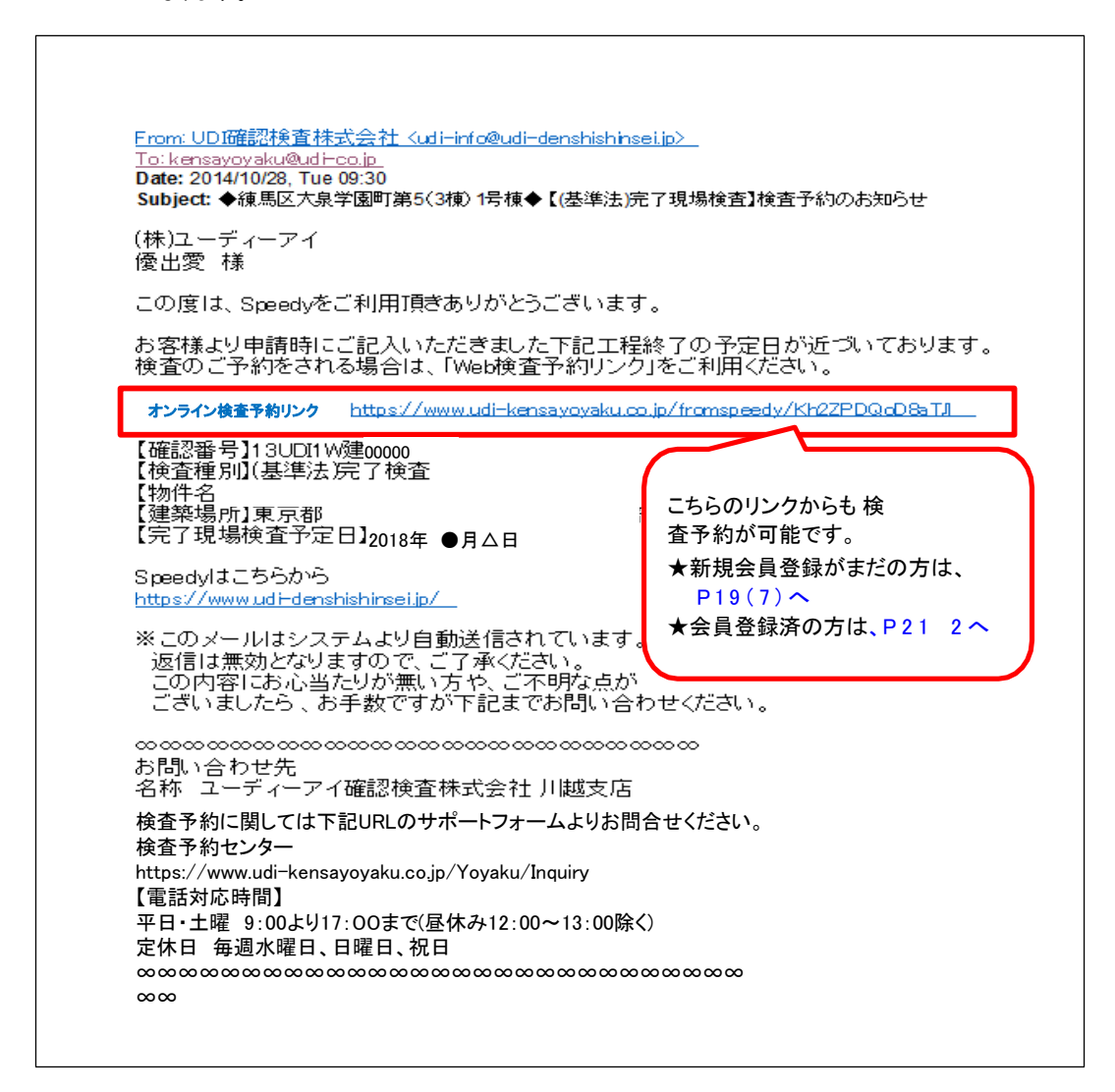

(6)4で選択した担当者様のお名前が①「検査予約担当者」欄に表示されます。 ②「オンライン検査予約」のアドレスをクリックします。

| 後査予約はこちらから(1)                                                                                                    |
|----------------------------------------------------------------------------------------------------|
| <b>検査予約担当者(現場担当者) :</b> (未登録) [ <u>編集</u> ]                                                                                                    |
| ※検査予約担当者をご入力頂きますと、検査予定日が近づいた際に検査予約の案内をメールにで通知いたします。<br>また、弊社Web検査予約での入力の手間を軽減することができます。                                                                                                    |
| 中間検査・完了検査の申請こえいて         ユーディーアイ確認検査株式会社           中間検査・完了検査の申請こよ、『検査予約日』の入力が必要となります。         ◆オンライン検査予約           検査予約がお済みでない方は、右記より検査予約を行って下さい。         https://www.udrkensävovaku.co.b/ |
|                                                                                                    |

※オンライン検査予約を初めてのご利用で、会員登録がまだの方はP19へ ※会員登録済の方は、P21へ (7)「新規会員登録へようこそ」の画面が立ち上がり、3で入力して頂いた情報が自動で反映され表示されます

内容を再度ご確認いただき、「確認画面へ」をクリックします。 ※修正がある場合は、ここの画面で修正してください。

|                                                                                                    | 夏(無料)です。                                                                                                    |                                                               |                          |                                    |
|----------------------------------------------------------------------------------------------------|----------------------------------------------------------------------------------------------------|---------------------------------------------------------------|--------------------------|------------------------------------|
| 【注意事項】                                                                                                    |                                                                                                    |                                                               |                          |                                    |
| <ul> <li>必須項目(*)は主じこ人がく</li> <li>ご連絡は「電話番号」「メー)<br/>携帯番号・携帯メールアドレう</li> <li>お客様のパソコン・携帯電話(</li> <li>能によって登録完了のお知らせ</li> <li>あらかじめ「udi-co.jp」ドメ</li> <li>co.jp」のメールを「迷惑でな</li> </ul> | ったさい。<br>レアドレス」に行います。<br>にご連絡を希望される場合は、各種<br>こウイルスチェックソフトを導入、ま<br>さメールが迷惑メールと判断されるご<br>インからのメールを受信許可にして<br>い」設定にしていただく様、お願い | 船にご入力ください。<br>または迷惑メール設定を<br>とがあります。<br>いただくか、迷惑メー川<br>いたします。 | されている場合、う<br>Lの中から「kensa | <u>米</u> 惑メール振り分け様<br>ayoyaku@udi- |
| 氏名 (ご担当者名)*                                                                                                    | 例:検査 太郎                                                                                                    |                                                               |                          |                                    |
| フリガナ (全角カタカナ)*                                                                                                    | 例:ケンサ タロウ                                                                                                    |                                                               |                          |                                    |
| 会社名*                                                                                                    | 例:ユーディーアイ確認検査株式                                                                                                    | 会社                                                            |                          |                                    |
| 郵便番号(半角)*                                                                                                    | 例:277-0000                                                                                                    |                                                               |                          |                                    |
| 住所*                                                                                                    | ✓                                                                                                    |                                                               |                          |                                    |
| 電話番号(半角)*                                                                                                    | 例:04-0000-0000                                                                                                    |                                                               |                          |                                    |
| 携帯番号(半角)                                                                                                    | (ご連絡を希望される場合)                                                                                                    |                                                               |                          |                                    |
| FAX番号(半角)                                                                                                    | 例:04-0000-0000                                                                                                    |                                                               |                          |                                    |
| メールアドレス(半角)*                                                                                                    |                                                                                                    |                                                               |                          |                                    |
| メールアドレス再入力*                                                                                                    |                                                                                                    |                                                               |                          |                                    |
|                                                                                                    | (ご連絡を希望される場合)                                                                                                    |                                                               |                          |                                    |
| 携帯メールアドレス(半角)                                                                                                    |                                                                                                    |                                                               |                          |                                    |

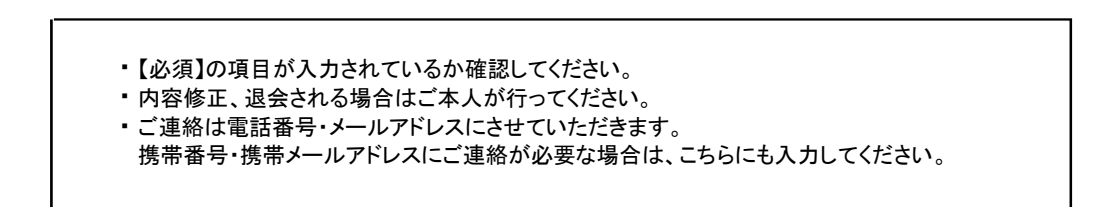

予約の流れ

(8)登録内容確認画面が表示されますので、入力いただいた内容でよろしければ「登録」を、修正が必要な場合は「戻る」をクリックしてください。

| 以下の内容でよろしければ「この内容で登録する」ボタンをクリックしてください。         し注意事項】         ・必須項目(*)は全てご入力ください。         ・ご連絡は「電話番号」「メールアドレス」に行います。<br>携帯番号・携帯メールアドレス」に行います。。         ・お客様のパソコン・携帯電話にウイルスチェックソフトを導入、または迷惑メール設定をされている場合、迷惑メール低り分け機能によって登録完了のお知らせメールが迷惑メールと判断されることがあります。         あらかじめ「udi-co.jp」ドメインからのメールを受信許可にしていただくか、迷惑メールの中から「kensayoyaku@udi-co.jp」のメールを「迷惑ではい」設定にしていただく様、お願いいたします。         氏名(ご担当者名)・       検査 太郎         フリガナ(全角カタカナ)・       ケンサ タロウ         会社名・       ユーディーアイ確認検査株式会社         郵便番号・       277-0000         住所・       千葉県 柏市         電話番号・       00-00000                | 力内容確 | 認                                                                                                    |                                                                                                    |                                                      |                                    |                                 |   |
|----------------------------------------------------------------------------------------------------|------|----------------------------------------------------------------------------------------------------|----------------------------------------------------------------------------------------------------|------------------------------------------------------|------------------------------------|---------------------------------|---|
| は注意車項             ・必須項目(*)は全てご入力ください。             ・ご連絡は「電話番号」「メールアドレス」に行います。         /携帯番号・携帯メールアドレスにご連絡を希望される場合は、各欄にご入力ください。             ・お客様のパゾコン・携帯電話にウイルスチェックソフトを導入、または迷惑メール設定をされている場合、迷惑メール振り分け機         能によって登録完了のお知らせメールが迷惑メールと判断されることがあります。         あらかじめ「udi-co.jp」ドメインからのメールを受信許可にしていただくか、迷惑メールの中から「kensayoyaku@udi-co.jp」のメールを「迷惑でない」設定にしていただく様、お願いいたします。             氏名(ご担当者名)*         後査 太郎         フリガナ(全角カタカナ)*         ケンサ タロウ         会社名*         ユーディーアイ確認検査株式会社         郵便番号*         277-0000         在所*         再集 柏市         電話番号*         00-0000-0000 |      | 以下の内容でよろしければ「この                                                                                              | の内容で登録する」ボタンをクリックして                                                                                                    | こください。                                               |                                    |                                 |   |
| <ul> <li>・必須項目(*)は全てご入力ください。</li> <li>・ご連絡は「電話番号」「メールアドレス」に行います。<br/>携帯番号・携帯メールアドレスにご連絡を希望される場合は、各欄にご入力ください。</li> <li>・お客様のパソコン・携帯電話にウイルスチェックソフトを導入、または迷惑メール設定をされている場合、迷惑メール振り分け機<br/>能によって登録完了のお知らゼメールが迷惑メールと智斯されることがあります。<br/>あらかじめ「Ludi-co.jp」ドメインからのメールを受信許可にしていただくか、迷惑メールの中から「kensayoyaku@udi-<br/>co.jp」のメールを「迷惑でない」設定にしていただく様、お願いいたします。</li> <li>K名(ご担当者名)・ 検査 太郎<br/>フリガナ(全角カタカナ)・ ケンサ タロウ<br/>会社名・ ユーディーアイ確認検査株式会社<br/>郵便番号・ 277-0000<br/>住所・ 千葉県 柏市<br/>電話番号・ 00-00006</li> </ul>                                                                                      |      | 【注意事項】                                                                                                    |                                                                                                    |                                                      |                                    |                                 |   |
| 氏名(ご担当者名)*検査 太郎フリガナ(全角カタカナ)*ケンサ タロウ会社名*ユーディーアイ確認検査株式会社郵便番号*277-0000住所*千葉県 柏市電話番号*00-0000                                                                                                    |      | ご連絡は「電話番号」「メーノ<br>携帯番号・携帯メールアドレン<br>お客様のパソコン・携帯電話<br>能によって登録完了のお知ら<br>あらかじめ「udi-co.jp」ド><br>co.jp」のメールを「迷惑でね | レアドレス」に行います。<br>スにご連絡を希望される場合は、各欄にさ<br>こウイルスチェックソフトを導入、またに<br>セメールが迷惑メールと判断されることか<br>インからのメールを受信許可にしていた<br>にい」設定にしていただく様、お願いいた | ご入力ください。<br>は迷惑メール設定を<br>があります。<br>だくか、迷惑メー,<br>します。 | されている場合、迷<br>ルの中から「 <b>kensa</b> y | 惑メール振り分けホ<br><b>/oyaku@udi-</b> | 送 |
| フリガナ(全角カタカナ)*ケンサ タロウ会社名*ユーディーアイ確認検査株式会社郵便番号*277-0000住所*千葉県 柏市電話番号*00-0000                                                                                                    |      | 氏名 (ご担当者名)*                                                                                                  | 検査 太郎                                                                                                    |                                                      |                                    |                                 |   |
| 会社名*     ユーディーアイ確認検査株式会社       郵便番号*     277-0000       住所*     千葉県 柏市       電話番号*     00-0000                                                                                                    |      | フリガナ (全角カタカナ)*                                                                                               | ケンサ タロウ                                                                                                    |                                                      |                                    |                                 |   |
| 郵便番号*     277-0000       住所*     千葉県 柏市       電話番号*     00-0000-0000                                                                                                    |      | 会社名*                                                                                                    | ユーディーアイ確認検査株式会社                                                                                                    |                                                      |                                    |                                 |   |
| 住所*     千葉県 柏市       電話番号*     00-0000-0000                                                                                                    |      | 郵便番号*                                                                                                    | 277-0000                                                                                                    |                                                      |                                    |                                 |   |
| 電話番号* 00-0000-0000                                                                                                    |      | 住所*                                                                                                    | 千葉県 柏市                                                                                                    |                                                      |                                    |                                 |   |
|                                                                                                    |      | 電話番号*                                                                                                    | 00-0000-0000                                                                                                    |                                                      |                                    |                                 |   |
| 携带番号 000-0000-0000                                                                                                    |      | 携帯番号                                                                                                    | 000-0000-0000                                                                                                    |                                                      |                                    |                                 |   |
| FAX番号                                                                                                    |      | FAX番号                                                                                                    |                                                                                                    |                                                      |                                    |                                 |   |
| メールアドレス* kensayoyaku@udi-co.jp                                                                                                    |      | メールアドレス*                                                                                                    | kensayoyaku@udi-co.jp                                                                                                    |                                                      |                                    |                                 |   |
| 携帯メールアドレス                                                                                                    |      | 携帯メールアドレス                                                                                                    |                                                                                                    |                                                      |                                    |                                 |   |

(9)登録入力作業は終了です。

登録されたメールアドレスに、ID及びPWを送信いたしましたのでご確認ください。 (弊社ホームページからオンライン検査予約を利用する際に必要になります。)次に「予約へ進む」 ボタンをクリックしてください。 検査予約画面に遷移します。 2 検査予約に必要な「物件情報の確認」と、「立会者様の情報」「棟数」を入力してください。 オンライン検査予約画面が立ち上がり、Speedyに登録されている物件情報が自動表示されます。 表示内容に間違いがないか、特に「検査種別」のご確認をお願いいたします。※複数選択可 赤枠内の「立会者様の情報」「棟数」を入力し「次の画面へ進む」をクリックしてください。 ※ 入力に関する注意事項(P10 予約の流れの注意事項もご一読ください。 ※ 以降の流れは、P11 予約の流からと同じになります。

|                                                                                                    | 確認受任                                                                                                    | 削( <mark>基準法の</mark> み) 4<br>寸支店<br>₴                                                                                                    | 建築場所<br>5 延床面積<br>6 階数                                                                                                    |                          |     |
|----------------------------------------------------------------------------------------------------|----------------------------------------------------------------------------------------------------|----------------------------------------------------------------------------------------------------|----------------------------------------------------------------------------------------------------|--------------------------|-----|
|                                                                                                    |                                                                                                    | <del>ل</del>                                                                                                    |                                                                                                    | ログアウト                    | _   |
| <pre>&gt; * * * * * * * * * * * * * * * * * *</pre>                                                                                                    |                                                                                                    |                                                                                                    |                                                                                                    |                          |     |
|                                                                                                    | ご予約者(連絡先) ※内容力                                                                                                    | が異なる場合は、前の画面へ戻って「会員登録内                                                                                                    | 容の変更」を行ってください。                                                                                                    |                          |     |
|                                                                                                    | 会社名 氏名                                                                                                    | ユーディーアイ確認検査株式会社<br>検査 大郎                                                                                                    |                                                                                                    |                          |     |
| <form></form>                                                                                                    | 电话番号                                                                                                    | 00-0000-0000                                                                                                    |                                                                                                    |                          |     |
| <form></form>                                                                                                    | 携帯電話番号                                                                                                    | 000-0000-0000                                                                                                    |                                                                                                    |                          |     |
| <form></form>                                                                                                    | FAX番号<br>メールアドレス                                                                                                    | kensavovaku@udi-co.in                                                                                                    |                                                                                                    |                          |     |
|                                                                                                    | 携帯メールアドレス                                                                                                    | kensayoyaku@docomo.ne.jp                                                                                                    |                                                                                                    | 1                        |     |
| <form></form>                                                                                                    | 検査権類 ご予約を行う検査                                                                                                    | の種類を選択してください。                                                                                                    |                                                                                                    |                          |     |
| <form></form>                                                                                                    | 建築基準法                                                                                                    |                                                                                                    | $\sim$                                                                                                    |                          |     |
|                                                                                                    | 適合証明(フラット35)                                                                                                    |                                                                                                    | $\sim$                                                                                                    |                          |     |
|                                                                                                    | 限病保险                                                                                                    | □ フラット中間省略                                                                                                    |                                                                                                    |                          |     |
|                                                                                                    | 秋辺休岐<br>保険法   絵本(オコロ24月                                                                                                    |                                                                                                    | ×                                                                                                    |                          |     |
|                                                                                                    | 体影評価                                                                                                    |                                                                                                    | ×                                                                                                    |                          |     |
| <form></form>                                                                                                    | (二克尼丁)(四                                                                                                    |                                                                                                    |                                                                                                    |                          |     |
|                                                                                                    | 1±-01±Heal199                                                                                                    |                                                                                                    | ~                                                                                                    |                          |     |
| <form></form>                                                                                                    | 検査物件概要 いずれかーつ                                                                                                    | の番号を入力してください。 ** いずれか必須                                                                                                    |                                                                                                    |                          |     |
| 正式部本<br>たこの時本<br>たこの時本<br>たこのためには、またに、一、「「「」」」、「」」、「」」、「」」、「」」、「」」、「」」、「」」、「」                                                                                                    | <b>当社以外</b> で確認番号を取得<br>場合                                                                                                    | (株)戻お留う<br>している 及び保険法人検査番号(すまい給付金<br>設計性能評価書番号**                                                                                                    | 金用)** (半角英数・大文字)<br>(半角英数・大文字)                                                                                                    |                          |     |
| 解説       私上       本上         健康的供放 (証明)       ※上と検査時代は建立行う物件がある場合は、様放 (合計6様まで) な入力して<br>ください。         ・0.4年を見えた場合は、別達子的を行ってください。         ・1と比較物的作現度と経球演算分片交上。建築場所が例び他作に渡ります。         な名名         加速         「加速         「加速                                                                                              | 当社以外で確認番号を取得<br>場合<br>上記検査物件に関する詳細<br>違疑場所*                                                                                                    | (構成共同)電子<br>及び保険法人検査番号(すまい給付会<br>設計性能評価書番号**<br>情報項目を入力してください。<br>(市区町村まで)                                                                                                    | 金用) ** (半角英数・大文学)<br>(半角英数・大文学)<br>(半角英数・大文学)<br>(市区町村抜い)                                                                                                    | 5)                       |     |
| 健園的件款(温泉)       ※上記検査的件概要と同時に検査を行う物件がある場合は、供款(合計6時まで)を入りにて<br>ください。         ・ 健塚差見える場合は、別波等が気行ってください。         ・ 上記検査的件概要と構成列基発行文法・建築場所が増じ物件に成ります。         「加速名本*         ・ 注印度         「加速名本*         ・ 111度         ・ 111度 | 当社以外で確認番号を取得<br>場合<br>上記検査物件に関する詳細<br>建築場所*<br>延床面積*                                                                                                    | (株式長村町<br>広びる像が長さ人物豊善号(さまい給付金)<br>設計性能評価書番号**<br>(清朝項目を入力してください。           (市区町村まで)                                                                                                    | 会用)・・・ (半角英数・大文字)<br>(半角英数・大文字)<br>(半角英数・大文字)<br>(市区町村まで<br>nt)                                                                                                    | 5)                       |     |
| <ul> <li>・ 他を起える場合は、別途野的を行ってください。</li> <li>・ とけ地震物件相撲と経営現経験所分遣しや時代に限ります。</li> </ul> T立合者の「                                                                                                    | 当社以外で確認審号を取得<br>場合<br>上記検查物件に贈する詳細<br>建築場所*<br>延床面積*<br>階数*                                                                                                    | <ul> <li>(株美写)書号(すまい給付金)<br/>立び保険法人検査番号(すまい給付金)<br/>設計性能評価書册号***</li> <li>(株区町村まで)<br/><ul> <li>(株区町村まで)</li> <li>地上</li> <li>地下</li> <li>地下</li> </ul> </li> </ul>                                                           | 会用) ** (年角英数・大文字)<br>(半角英数・大文字)<br>(半角英数・大文字)<br>(市区町村まで<br>n1                                                                                                    | 2                        |     |
| 計連         立会哲公*         正会哲公*         近会哲公*         近日二ディーアイ協認機算就会社         江会哲体への報話番号*         10:0-0000-0000         正会哲体への時間連絡         ・ 時間運輸は、予約音振のメールプドレスにご連絡致します。立会者体への時間連絡も希<br>望たれる場合は、「希望する」にチェック後、ご希望の連絡先た1つ進択してください。         ・ 南望する         ご会者体への時間連絡者         ・ 市望する         ・ 市望する」にチェック後、ご希望の連絡先た1つ進択してください。         ・ 「「「「「「」」」」」         ・ 「「「」」」」         ・ 「「」」」         ・ 「」         ・ 「「」」」         ・ 「」         ・ 「」         ・ 「」         ・ 「」         ・ 「「」         ・ 「」         ・ 「「」         ・ 「」         ・ 「」         ・ 「」         ・ 「」         ・ 「「」」」         ・ 「」         ・ 「」         ・ 「」         ・ 「」         ・ 「」         ・ 「」         ・ 「」         ・ 「」         ・ 「」         ・ 「」         ・ 「」         ・ 「」         ・ 「」         ・ 「」         ・ 「」         ・ 「」         ・ 「」         ・            | 当社以外で確認審号を取得<br>場合<br>上記検査物件に関する詳細<br>建編場所。<br>延年面積。<br>階数。<br>検査物件数【連様】                                                                                                    | (株具写)等<br>及び保険法人検査番号(すまい給付会<br>設計性起評価書番号**<br>席根項目を入力してください。<br>(作区町村まで)<br>加上<br>加上<br>米上記検査物件概要と同時に検査を行う物<br>ください。                                                                                                    | <ul> <li>金用) **</li> <li>(半角英数・大文字)</li> <li>(半角英数・大文字)</li> <li>(非色町村まて)</li> <li>(市区町村まて)</li> <li>本)</li> </ul>                                                                                                    | σ)                       |     |
| 立会有核の情報         立会有条       例: 均至 太郎         立会有核への用記量句*       例: コーディーアイ確認検査株式会社         立会有核への時間連絡       例: ロ・ロ・ロ・ロ・ロ・ロ・ロ・ロ・ロ・ロ・ロ・ロ・ロ・ロ・ロ・ロ・ロ・ロ・ロ・                                                                                                    | 当社以外で確認審号を取得<br>場合<br>上記候實物件に関する詳細<br>建築場所。<br>延床面積。<br>階数。<br>検査物件数【連線】                                                                                                    | (構成長)1000<br>2027年後期日本1000年月1日1日日日日日日日日日日日日日日日日日日日日日日日日日日日日日日日                                                                                                    | <ul> <li>金用) **         <ul> <li>(半角英数・大文字)</li> <li>(半角英数・大文字)</li> <li>(半角英数・大文字)</li> </ul> </li> <li>(非る可封まて) ホル</li> <li>(市区可封まて) ホル</li> <li>(市区の対象で) ホル</li> <li>(市区の対象で) ホル</li> <li>(市区の対象で) ホル</li> <li>(市区の対象で) ホル</li> <li>(市区の対象で) ホル</li> <li>(市区の対象で) ホル</li> <li>(市区の対象で) ホル</li> <li>(市区の対象で) ホル</li> <li>(市区の対象で) ホル</li> <li>(市区の対象で) ホル</li> <li>(市区の対象で) ホル</li> <li>(市区の対象で) ホル</li> <li>(市区の対象で) ホル</li> </ul> <li>(市区の対象で) ホル</li>                                                                                                    | с)<br>ガレて                |     |
| 立会者な*     例: ユーディーアイ確認検査株式会社       立会者様への概話番号*     例: ユーディーアイ確認検査株式会社       立会者様への構語番目*     例: 04-0000-0000       立会者様への時間連編     ・時間連続は、予約音様の以ールアドレスにご連絡致します、江会者様への時間連続も希望される場合は、「希望する」にチェック後、ご希望の連絡先を1つ選択してください。       一     希望する       立会者様への時間連続も     ・新記する       ご会者様への時間連続も     ・新記事る       、メール<br>/携帯メール     ・ 株番番号SMS       建綿毎項がある場合はご入力ください。     ・                                                                                                    | 当社以外で確認審号を取得<br>場合<br>上記検査物件に関する詳細<br>建築場所*<br>延件面積*<br>階数*<br>検査物件数【連様】                                                                                                    | (構成長)調査、検査量号(すまい総付金)<br>設計性能評価書量号**           第總項目を入力してください。           (信/2町村まで)           加上         如下           加上         如下           ※上記検査物件低限と同時に検査を行う物付ください。           ・記読者物件低限と確認消益発行支査・           計1棟               | (半角英数・大文字)<br>(半角英数・大文字)<br>(半角英数・大文字)<br>(本区町村まで)<br>(市区町村まで)<br>の1<br>(市区町村まで)<br>の2<br>(たさい)<br>建築場所が間じ物件に限ります。                                                                                                    | с)<br>ЛUТ                |     |
| 立会者会社名     例:コーディーアイ確認機算株式会社       立会者様への時間連絡     例:04-0000-0000       立会者様への時間連絡     ・時間連絡は、予約書様のメールアドレスにご連絡致します、立会者様への時間連絡も希<br>誠会者様への時間連絡先       一希望する     ・時間車約は、「希望する」にチェック後、ご希望の連絡先を1つ違択してください。       一希望する     ・       ご会者様への時間連絡先     ・       「携帯する」     ・       メール<br>//携帯メール     ・       携帯番号SMS     ・       建築専項がある場合はごへ力ください。     ・                                                                                                    | 当社以外で確認審号を取得<br>場合<br>上記検査物件に関する詳細<br>建築場所。<br>延床面積。<br>陶数。<br>検査物件数【連律】                                                                                                    | (株実長)調査、<br>設立で保険法人検査番号(すまい総付会<br>設計性能評価番号号**       (株区町村まで)       (株区町村まで)       地上     泡下       地上     泡下       地上     泡下       ※上記検査物件概要と同時に検査を行う物<br>ください。       ・ 6様を超える場合は、別途予約を行って       ・ 記検査物件概要と確認済証券付支点・       詳1様 | (半角英数・大文字)<br>(半角英数・大文字)<br>(半角英数・大文字)<br>(市内英数)<br>(市区町村まて)<br>市<br>中がある場合は、様数(合計6棟まで)を入<br>ください、<br>連築場所が間じ物件に限ります。                                                                                                    | e)<br>ガレモ                |     |
| 立会者係への時間運絡     例:04-0000-0000       立会者係への時間運絡     ・時間運絡は、予約音様のメールアドレスにご連絡致します。立会者様への時間連絡も希認される場合は、「希望する」       一 希望する       立会者様への時間連絡先       一 希望する       立会者様への時間連絡先       ● 希望する       ご希望の連絡先もにつ違択してくたさい。       ● 希望する       ご希望の連絡先もこう違択してくたさい。       ● 希望する       ご希望の通路先もこう違択してくたさい。       ● 希望する       ご希望の通路先もこう違択してくたさい。       ● 希望する       ご希望の通路先もこう違択してくたさい。                                                                                                    | 当社以外で確認審号を取得<br>場合<br>上記検査物件に関する詳細<br>遅減場所*<br>延件面積*<br>階数*<br>検査物件数【連様】<br>立会者様の情報<br>立会者名*                                                                                                    | (株実長)調査<br>及び保険法人検査番号(すまい総付会<br>設計性能評価書番号**<br>(付ご即封まで)<br>(付ご即封まで)<br>地上                                                                                                    | (半角英数・大文字)<br>(半角英数・大文字)<br>(半角英数・大文字)<br>(市)<br>(市区町村まで)<br>(市区町村まで)<br>(市)<br>(市)<br>(市)<br>(市)<br>(市)<br>(市)<br>(市)<br>(市)<br>(市)<br>(市                                                                                                    | с)<br>ЉUТ                |     |
| 业装着様への時間連絡 ・ 特別連線は、 予約音楽のメールアドレスにご連絡投します、 立会者様への時間連絡も デカコール パ携帯メール パ携帯メール ・ 携帯番号SMS                                                                                                    | 当社以外で確認審号を取得場合         上記検査物件に関する詳細         違論場所*         延床面積*         陽数*         検査物件数 [連傳]                                                                                                    |                                                                                                    | (半角英数・大文字)<br>(半角英数・大文字)<br>(半角英数・大文字)<br>(本区町村まて)<br>n1<br>(木区町村まて)<br>の<br>(木区町村まて)<br>の<br>(木区町村まて)<br>の<br>(本区町村まて)<br>の<br>(本区町村まて)<br>の<br>(本区町村まて)<br>の<br>(本区町村まて)<br>(本区町村まて)<br>(本区町村まて)<br>(本区町村まて)<br>(本区町村まて)<br>(本区町村まて)<br>(本区町村まて)<br>(本区町村まて)<br>(本区町村まて)<br>(本区町村まて)<br>(本区町村まて)<br>(本区町村まて)<br>(本区町村まて)<br>(本区町村まて)<br>(本区町村まて)<br>(本区町村まて)<br>(本区町村まて)<br>(本区町村まて)<br>(本)<br>(本)<br>(本)<br>(本)<br>(本)<br>(本)<br>(本)<br>(本)<br>(本)<br>(本                                                                                                    | с)<br>πυτ                |     |
| □ 希望する<br>立会者様への時間運綿化<br>□ メール<br>/ 汚帯メール<br>□ 携帯番号SMS<br>建務事項<br>連絡事項がある場合はご入力ください。                                                                                                    | 当社以外で確認審号を取得<br>場合<br>上記検査物件に関する詳細<br>建築場所・<br>延年面預・<br>開設。<br>検査物件数 (連様)<br>立会者様の情報<br>立会者名・<br>立会者な社名<br>立会者体の電話番号・                                                                                                    |                                                                                                    | <ul> <li>(年角英語・大文字)</li> <li>(年角英語・大文字)</li> <li>(年角英語・大文字)</li> <li>(中国町村家工<br/>市</li> <li>(中国町村家工<br/>市</li> </ul>                                                                                                    | s)<br>лит                |     |
| メール<br>/洗菜メール     入力筆       携帯番号SMS     建築事項       連絡事項がある場合はご入力ください。                                                                                                    | 当社以外で確認審号を取得<br>場合<br>上記検査物件に関する詳細<br>建築場所。<br>延年 面積 *<br>開設 *<br>検査物件数 [連機]<br>・<br>・<br>・<br>・<br>・<br>・<br>・<br>・<br>・<br>・<br>・<br>、<br>・<br>・<br>・<br>、<br>・<br>・<br>・<br>・<br>・<br>、<br>・<br>・<br>・<br>・<br>・<br>・<br>・<br>・<br>・<br>・<br>・<br>・<br>・                                                                                         |                                                                                                    | (半角英数・大文字)   (半角英数・大文字)   (半角英数・大文字)   (中国时まで)   (市区町村まで)   (市区町村まで)   (市区町町まで)   (市区町町まで)   (市区町町まで)   (市区町町まで)   (市区町町ま)   (                                                                                                    | c)<br>カレて<br>盛む舟<br>さない、 |     |
| /洗用メール<br>・ 携帯番号5MS<br>連絡事項<br>連絡事項がある場合はご入力ください。                                                                                                    | 当社以外で確認審号を取得<br>場合<br>上記検査物件に関する詳細<br>建築場所・<br>延床 面積・<br>開設。<br>検査物件数 [連得]<br>立会者様の情報<br>立会者名・<br>立会者様への電話番号・<br>立会者様への時間連絡                                                                                                    |                                                                                                    | 2用) ** (年角英語・大文字)<br>(年角英語・大文字)<br>(年角英語・大文字)<br>(年月英語・大文字)<br>(市)<br>(市)<br>(市)<br>(市)<br>(市)<br>(市)<br>(市)<br>(市)<br>(市)<br>(市                                                                                                    | c)<br>カレて<br>答も希<br>さい、  |     |
| 携帯番号SMS       連絡事項       連絡事項がある場合はご入力ください。                                                                                                    | 비난以外で確認審号を取得           비료           建築場所・           建築場所・           建築場所・           建築場所・           建築場所・           建築場所・           建築場所・           建築場所・           建築場所・           建築場所・           建築場所・           建築場所・           建築場所・           建築場合           コ会者名・           工会者様への時間連絡           立会者様への時間連絡先                                 |                                                                                                    | 全用)** (半角英語・大文字) (半角英語・大文字) (半角英語・大文字) (半角英語・大文字) (中国町村まて) の (市区町村まて) の (市区町村ま) の (市区町 (市区町村ま) の (市区町 (市区町 (市区町 (市区町) の (市区町 (市区町 (市区町 (市区町) の (市区町 (市区町) の (市区町 (市区町 (市区町) (市区町) の (市区町 (市区町 (市区町) (市区町 (市区町) (市区町 (市区町) (市区町 (市区町) (市区町 (市区町) (市区町 (市区町) (市区町) (市区町) (市区町) (市区町 (市区町) (市区町) (市区町) (市区町) (市区町) (市区町) (市区町) (市区町) (市区町) (市区町) (市区町) (市区町) (市区町) (市区町) (市区町) (市区町) (市区町) (市区町) (市区町) ( 市区町 (市田) ( 市区町 ( 市区町 ( 市区町 ( 市区町 ( 市区町 ( 市区町 ( 市区町 ( 市区町 ( 市区町 ( 市区町 ( 市区町 ( 市区町 ( 市区町 ( 市区町 ( 市区町 ( 市区町 ( 市区町 ( 市区町 ( 市区町 ( 市区町 ( 市区町 ( 市区町 ( 市区町 ( 市区町 ( 市区町 ( 市区町 ( 市 ( 市区町 ( 市区町 ( 市区町 ( 市 ( 市 ( 市 ( 市 ( 市 ( 市 ( 市 ( 市 ( 市 (                                                          | c)<br>カレて<br>格も希<br>さい、  | しつ町 |
| 連絡事項           連絡事項がある場合はご入力ください。                                                                                                    | 의 보 있 아 ' 대 환 방 해 하 수 있 해 해 하 수 있 해 하 수 있 해 하 수 있 해 하 수 있 가 하 수 있 수 있 수 있 수 있 수 있 수 있 수 있 수 있 수 있 수                                                                                                    |                                                                                                    | 全用)** (年角英語・大文字) (年角英語・大文字) (年角英語・大文字) (年の可封まで) (市区可封まで) の (市区可封まで) の (市区可封ま  ) ( 市区可封ま  ) ( 市区可封ま  ) ( 市区可封ま  ) ( 市区可封ま  ) ( 市区可封ま  ) ( 市区可封ま  ) ( 市区可封ま  ) ( 市区可封ま  ) ( 市区可封ま  ) ( 市区可封ま  ) ( 市区可封ま  ) ( 市区可int) ( 市区可int) ) ( 市区可int) ) ( 市区可int) ) ( 市区可int) ) ( 市区可int) ) ( 市区可int) ) ( 市区可int) ) ( 市区可int) ) ( 市区可int) ) ( 市 ( 市 ( 市) ) ( 市 ( 市) ) ( 市 ( 市) ) ( 市 ( 市 | د)<br>۲۰۰۲<br>هخه،       | しつ軍 |
| 連絡事項がある場合はご入力ください。                                                                                                    | 当社以外で確認審号を取得<br>場合<br>上記検査物件に関する詳細<br>建築場所・<br>延年 面積・<br>開設。<br>検査物件数 [連得]<br>口会看様の情報<br>工会者名・<br>工会者名・<br>工会者名・<br>工会者条への掲記連絡<br>立会者様への時間連絡<br>工会者様への時間連絡                                                                                                    |                                                                                                    | 金用) **     (年角英語・大文字)       (年角英語・大文字)     (中国英語・大文字)       (中国英語・大文字)     (中国英語・大文字)       (中国英語・大文字)     (中国英語・大文字)       (中国英語・大文字)     (中国英語・大文字)       (中国英語・大文字)     (中国英語・大文字)       (中国英語・大文字)     (中国英語・大文字)       (中国英語・大文字)     (中国英語・大文字)       (中国英語・大文字)     (中国英語・大文字)       (中国英語・大文字)     (中国英語・大文字)       (中国英語・大文字)     (中国英語・大文字)       (日本)     (中国英語・大文字)       (日本)     (中国英語・大文字)       (日本)     (中国英語・大文字)       (日本)     (日本)       (日本)     (日本)                                                                                                    | аб <del>й</del><br>віст. | しつ箪 |
|                                                                                                    | 当社以外で確認審号を取得<br>場合<br>上記検査物件に関する詳細<br>建築場所・<br>延年 面積・<br>開設・<br>検査物件数 (連構)                                                                                                    |                                                                                                    | 金用) **     (平角英語・大文字)       (平角英語・大文字)     (中国英語・大文字)       (中角英語・大文字)     (中国英語・大文字)       (中国英語・大文字)     (中国英語・大文字)       (中国英語・大文字)     (中国英語・大文字)       (中国英語・大文字)     (中国英語・大文字)       (中国英語・大文字)     (中国英語・大文字)       (中国英語・大文字)     (中国英語・大文字)       (中国英語・大文字)     (中国英語・大文字)       (中国英語・大文字)     (中国英語・大文字)       (中国英語・大文字)     (中国英語・大文字)       (中国英語・大文字)     (中国英語・大文字)       (中国英語・大文字)     (中国英語・大文字)       (中国英語・大文字)     (中国英語・大文字)       (中国英語・大文字)     (中国英語・大文字)       (中国英語・大文字)     (中国英語・日本)       (中国英語・大文字)     (中国英語・大文字)       (中国英語・大文字)     (中国英語・大文字)       (中国英語・大文字)     (中国英語・大文字)       (中国英語・大文字)     (中国英語・大文字)       (日本)     (中国大会主)       (日本)     (日本)       (日本)     (日本)       (日本)     (日本)       (日本)     (日本)       (日本)     (日本)       (日本)     (日本)       (日本)     (日本)       (日本)     (日本)       (日本)     (日本)       (日本)     (日本)       (日本)     (日本)       (日本)     (日本)       (日本)     (日本)       (日本)     (日本)                                                                                                    |                          | し力軍 |
|                                                                                                    | 비난以外で確認審号を取得           비日           山口(秋雪的件に限する詳細)           建築場所・           三年 面積・           開設・           建築場所・           三年 面積・           開設・           建築場所・           三年 面積・           日本 面積・           日本 合称・           立会者係への時間連絡           立会者様への時間連絡           立会者様への時間連絡           主会者様への時間連絡           正会者様への時間連絡           単第事項がある場合はごれ |                                                                                                    | (年角英語・大文字)<br>(年角英語・大文字)<br>(年角英語・大文字)<br>(年月英語・大文字)<br>(市)<br>(市)<br>(市)<br>(市)<br>(市)<br>(市)<br>(市)<br>(市)<br>(市)<br>(市                                                                                                    |                          | しつ箪 |

1 「日程変更」ボタンをクリックして下さい。

| オンライン                         | 検査予約                               |                                         |                                 | 新規会員登録                                 | ログイン                                                     | 🧱 混雑状況区                  | Q&AI                       |
|-------------------------------|------------------------------------|-----------------------------------------|---------------------------------|----------------------------------------|----------------------------------------------------------|--------------------------|----------------------------|
| 検査のご予                         | ジ約、日程変更、サ                          | ポートまで、                                  | 全てオン                            | <b>ノラインで受け</b>                         | 付けます                                                     |                          |                            |
|                               | 初めて<br>ご利用の方                       | 会員のお客様<br>(ログイン)                        | F                               | ]程変更                                   | 昆雑状況                                                     | サホフォ                     | к                          |
|                               | Ø                                  |                                         | L                               |                                        |                                                          | •                        | ļ                          |
|                               | オンライン検査予約のご<br>利用には、会員登録が必<br>要です。 | <u>パスワードを忘れた<br/>はこちら</u><br>IDを忘れた場合はこ | 場 注 検査<br>又は<br>の方<br><u>たち</u> | 1日の変更<br>はヤンセルを希望<br>5はこちら             | オ 査予約の空き <br>オ かります。                                     | 情報が よくあ<br>ついて<br>ださい    | るお問い合わせに<br>は、Q&Aをご覧く<br>, |
| お知らせ                          |                                    |                                         | ごえ                              | 利用案内                                   |                                                          |                          |                            |
| <b>2021/04/01</b><br>オンライン検査予 | 約ヘリニューアルしました。                      |                                         | • 2<br>• 2                      | オンライン検査予約の<br>オンライン検査予約マ<br>オンライン検査予約利 | 流れ (PDF : 355.<br>ニュアル (PDF : ご<br><u>用規約</u> [ <b>回</b> | <u>4KB)</u><br>3120.7KB) |                            |
|                               |                                    |                                         | 11 °<br>***<br>تق               | <u>固人情報保護方針</u><br>ナービスをご利用頂く<br>す。    | には、利用規約に                                                 | 同意して頂く必要な                | があり                        |

| 約者情報 * 必須                        |                                                                                                    |
|----------------------------------|----------------------------------------------------------------------------------------------------|
| 予約者(会社名)*                        | 例:サンプル設計株式会社                                                                                                    |
| 予約者(担当者名)*                       | 例: サンプル 太郎                                                                                                    |
| <b>拒絡先</b> *                     |                                                                                                    |
| <-ルアドレス*                         |                                                                                                    |
| vanishing a bid                  |                                                                                                    |
| 24401A * 101                     | • 予約変更者                                                                                                    |
| 7本書 (本社名) •                      | · 立会者                                                                                                    |
|                                  | ・確認番号(もしくは保険契約番号等)                                                                                                    |
|                                  | · 建梁名称<br>· 建築揭所                                                                                                    |
|                                  | は必須入力となります。                                                                                                    |
| <                                | 例:aaaaa@aaaa.mjp                                                                                                    |
| 2会者様への時間連絡先                      | <ul> <li>○ メール/携帯メール</li> <li>○ 電話番号</li> </ul>                                                                                                    |
| <b>直物件概要</b> いずれか一つの番号を          | (入力してくだきい、** いずれかみ消                                                                                                    |
| は社で確認番号、適合証明番号                   | を取 確認番号、適合証明番号                                                                                                    |
| ほしている場合                          | 第 VDI V 例:00001 号                                                                                                    |
| <b>当社以外</b> で確認番号を取得して<br>局合 **  | いる 保険契約番号、又は保険法人検査番号(すまい給付金用)、又は設計性施評価書番号<br>(半角炎数・大文字)                                                                                                 |
| 建築名称*                            |                                                                                                    |
| 書築場所*                            | ✓ (市区町村まで) (市区町村まで)                                                                                                    |
| 金齑物件数【通楝】                        | <ul> <li>※上記検査物件概要と同時に検査を行う物件がある場合は、棟数(合計8棟まで)を入力<br/>してください。</li> <li>・8棟を超える場合は、別途仮予約を行ってください。</li> <li>・上記検査物件概要と確認済証発行支店・建築場所が同じ物件に限ります。</li> </ul> |
|                                  | 計1棟 🗸                                                                                                    |
| 査種類 ご予約を行う検査の種類を                 | <b>県長してください。</b>                                                                                                    |
| <b>L</b> 築基準法                    | ~                                                                                                    |
| 警合証明(フラット35)                     | ~                                                                                                    |
| 没疵保険                             | ~                                                                                                    |
| <b>課</b> 険法人検査(すまい給付金)           | ~                                                                                                    |
| 主能評価・長期検査                        | ~                                                                                                    |
| 主宅性能証明                           | ~                                                                                                    |
| ヤンセル日と希望する検査日                    | еф*                                                                                                    |
| ヤンセル日*:                          | 第1変更希望日:                                                                                                    |
|                                  | 第2交街丞切口 ·                                                                                                    |
|                                  | 99.4.死死而進日,                                                                                                    |
| 弊社定休日は、水曜、日曜、将<br>定休日の場合は、翌営業日に受 | は、<br>なります。<br>キャンセルする検査日(必須)<br>変更後の検査希望日を入力してください。<br>となります。                                                                                          |
| 格事項                              |                                                                                                    |
|                                  | Africa y                                                                                                    |

3

変更内容確認画面が表示されますので内容をご確認いただき、よろしければ「この内容で送信する」を クリックしてください。

修正が必要な場合には「戻る」をクリックしていただくと予約内容入力画面に戻ります。

| <b>量変更フォーム】内容</b> | 確認         |                                   |  |  |  |  |
|-------------------|------------|-----------------------------------|--|--|--|--|
| 以下の内容でよろし         | ければ「この内容で  | <b>で【予約日変更】する」ボタンをクリックしてください。</b> |  |  |  |  |
| ご予約者(連絡先)         |            |                                   |  |  |  |  |
| 会社名               | ユーディー      | アイ確認検査株式会社                        |  |  |  |  |
| 氏名                | 検査 太郎      |                                   |  |  |  |  |
| 電話番号              | 00-0000-0  | 000                               |  |  |  |  |
| メールアドレス           | kensayoyal | ku@udi-co.jp                      |  |  |  |  |
| 検査種類              |            |                                   |  |  |  |  |
| 区別                |            |                                   |  |  |  |  |
| 建築基準法             |            |                                   |  |  |  |  |
| 適合証明(フラット         | 35)        |                                   |  |  |  |  |
| 瑕疵保険              |            | 入力内容が表示されます                       |  |  |  |  |
| 保険法人検査(すま         | い給付金)      |                                   |  |  |  |  |
| 性能評価・長期検査         |            |                                   |  |  |  |  |
| 住宅性能証明            |            |                                   |  |  |  |  |
| 検査物件概要            |            |                                   |  |  |  |  |
| 検査物件数             |            |                                   |  |  |  |  |
| 番号                |            |                                   |  |  |  |  |
| 建築名称              |            | 入力内容が表示されます                       |  |  |  |  |
| 建築場所              |            |                                   |  |  |  |  |
| 立会者様の情報           |            |                                   |  |  |  |  |
| 立会者名              |            |                                   |  |  |  |  |
| 立会者会社名            |            |                                   |  |  |  |  |
| 電話番号              |            | 入力内容が表示されます                       |  |  |  |  |
| メールアドレス           |            |                                   |  |  |  |  |
| 立会者様への時間連         | 絡          |                                   |  |  |  |  |
| 連絡事項              |            |                                   |  |  |  |  |
|                   |            |                                   |  |  |  |  |
|                   |            | キャンセル日                            |  |  |  |  |
|                   |            | 2021年03月30日(火)                    |  |  |  |  |
|                   |            | 第1変更希望日                           |  |  |  |  |
|                   |            | 2021年04月08日(木)                    |  |  |  |  |
|                   |            | 第2変更希望日                           |  |  |  |  |
|                   |            |                                   |  |  |  |  |
|                   |            |                                   |  |  |  |  |
|                   |            |                                   |  |  |  |  |
|                   |            | 戻るこの内容で〔送信〕する                     |  |  |  |  |
|                   |            |                                   |  |  |  |  |

4 日程変更送信完了ご案内画面が表示されますので、ご一読ください。

登録いただいたメールアドレスに予約完了のメールが届きます。 (万一届かない場合はお手数ですがサポートフォームより検査予約センターへご連絡ください)

| : | 送信が完了した時点では【日程変更希望】の受付となります。(この時点で検査日はまだ確定しておりません)<br>あくまで仮となりますので、お申込み受付内容を確認後、正式な検査日が決定しましたら、担当よりメールにて<br>検査日を通知させていただきます。 |
|---|----------------------------------------------------------------------------------------------------|
|   |                                                                                                    |

5

下記のようなメールが届きますので、内容をご確認ください。 ※申請書は、検査日の4営業日前までのご提出をお願いしております。 ※瑕疵保険検査、建設性能評価のみのご予約で、検査ごとの申請書がないものに関しましては、 不要です。

| ≫さて利用頂きありがとうごさいます。<br>ま <mark>月早めにご提出ください。</mark><br>皆含つ場合)<br>哈合には、予約日に検査が出来ない事があります。<br>ご連続差し上げます。 |
|----------------------------------------------------------------------------------------------------|
| <u>お早めにご提出なさい。</u><br>塗の場合)<br>給には、予約日に検査が出来ない事があります。<br>ご連続差し上げます。                                  |
| 全の場合)   含には、予約日に検査が出来ない事があります。   ご連続差し上げます。   O                                                      |
| o                                                                                                    |
| 0                                                                                                    |
| 0                                                                                                    |
| 0                                                                                                    |
| 0                                                                                                    |
| 0                                                                                                    |
| 0                                                                                                    |
| -                                                                                                    |
|                                                                                                    |
|                                                                                                    |
|                                                                                                    |
|                                                                                                    |
|                                                                                                    |
|                                                                                                    |
|                                                                                                    |
|                                                                                                    |
|                                                                                                    |
|                                                                                                    |
| 的给本(体)                                                                                               |
|                                                                                                    |
|                                                                                                    |
|                                                                                                    |
|                                                                                                    |
| ール/携帯メール)                                                                                            |
|                                                                                                    |
| #認检查(株)                                                                                              |
| and Deale ( P17)                                                                                     |
|                                                                                                    |
|                                                                                                    |
|                                                                                                    |
|                                                                                                    |
| ↓よりお送りしております。<br>送・複製しないようお願いいけとします。                                                                 |
| *辛目、**本面体(=ヘキナ) ア(+                                                                                  |
| 急気・この支持につきましては、いただけますようお願いいたします。                                                                     |
|                                                                                                    |

日程変更・キャンセル

## 3-1 新規会員登録

1 「初めてご利用の方」をクリックしてください。 ※"オンライン検査予約システムご利用規約について"は5-1(P43)にも記載しております。 ※"個人情報保護方針について"は5-2(P44)にも記載しております。

| オンライン                                      | 検査予約                               |                                                            | 新規会員登録                                                                                                    | ログイン 📑               | 混雑状況回 Q&A回                          |  |  |
|--------------------------------------------|------------------------------------|------------------------------------------------------------|----------------------------------------------------------------------------------------------------|----------------------|-------------------------------------|--|--|
|                                            |                                    |                                                            |                                                                                                    |                      |                                     |  |  |
| 検査のご予                                      | が約、日程変更、サフ                         | ポートまで、全て                                                   | こオンラインで受け                                                                                                    | 付けます                 |                                     |  |  |
|                                            | 初めて<br>ご利用の方                       | 会員のお客様<br>(ログイン)                                           | 日程変更                                                                                                    | 混雑状況                 | サポート<br>フォーム                        |  |  |
|                                            | Ø                                  |                                                            |                                                                                                    | *                    | <b>P</b>                            |  |  |
|                                            | オンライン検査予約のご<br>利用には、会員登録が必<br>要です。 | , <u>スワードを忘れた場合</u><br>, <u>こちら</u><br>; <u>を忘れた場合はこちら</u> | 検査日の変更<br>又はキャンセルを希望<br>の方はこちら                                                                                                   | 検査予約の空き情報が<br>わかります。 | よくあるお問い合わせに<br>ついては、Q&Aをご覧く<br>ださい。 |  |  |
| お知らせ                                       |                                    |                                                            | ご利用案内                                                                                                    |                      |                                     |  |  |
| <b>2021/04/01</b><br>オンライン検査予約へリニューアルしました。 |                                    |                                                            | <ul> <li>オンライン検査予約の流れ (PDF: 355.4KB)</li> <li>オンライン検査予約マニュアル (PDF: 3120.7KB)</li> <li>オンライン検査予約利用規約</li> <li>個人情報保護方針</li> </ul> |                      |                                     |  |  |
|                                            |                                    |                                                            | ※サービスをご利用頂くには、利用規約に同意して頂く必要があり<br>ます。                                                                                            |                      |                                     |  |  |

2 登録内容入力画面が表示されますので、各項目を入力し「確認画面へ」をクリックしてください。

|                                                                                                    |                                                                                          |                                                               |                                                        |                           |                                 | n dia |
|----------------------------------------------------------------------------------------------------|------------------------------------------------------------------------------------------|---------------------------------------------------------------|--------------------------------------------------------|---------------------------|---------------------------------|-------|
| _オンライン検査予約                                                                                                    |                                                                                          |                                                               | ₩ <u>₩</u>                                             | 混雑状況 し                    | Q&A⊿                            | 097   |
|                                                                                                    |                                                                                          |                                                               |                                                        |                           |                                 |       |
| 会具豆球                                                                                                    |                                                                                          |                                                               |                                                        |                           |                                 |       |
| ご利用にあたり、料金は一切不要                                                                                                    | (無料) です。                                                                                 |                                                               |                                                        |                           |                                 |       |
| 【注意事項】                                                                                                    |                                                                                          |                                                               |                                                        |                           |                                 |       |
| <ul> <li>必須項目(*)は全てご入力く、</li> <li>ご連絡は「電話番号」「メール<br/>携帯番号・携帯メールアドレス</li> <li>お客様のパソコン・携帯電話に<br/>能によって登録完了のお知らせ<br/>あらかじめ「udi-co.jp」ドメー</li> <li>co.jp」のメールを「迷惑でない</li> </ul> | ださい。<br>アドレス」に行います<br>にご連絡を希望される<br>ウイルスチェックソフ<br>メールが迷惑メールと<br>インからのメールを受<br>い」設定にしていただ | 「。<br>5場合は、各欄に<br>7トを導入、また<br>2判断されること<br>信許可にしてい<br>く様、お願いい? | ご入力ください。<br>:は迷惑メール設定を<br>があります。<br>ただくか、迷惑メー<br>たします。 | されている場合、迷<br>ルの中から「kensay | 惑メール振り分け棚<br><b>/oyaku@udi-</b> | 8     |
| 氏名 (ご担当者名)*                                                                                                    | 検査 太郎                                                                                    |                                                               |                                                        |                           |                                 |       |
| フリガナ (全角カタカナ)*                                                                                                    | ケンサ タロウ                                                                                  |                                                               |                                                        |                           |                                 |       |
| 会社名*                                                                                                    | ユーディーアイ確認                                                                                | 8検査株式会社                                                       |                                                        |                           |                                 |       |
| 郵便番号(半角)*                                                                                                    | 277-0000                                                                                 |                                                               |                                                        |                           |                                 |       |
| 住所*                                                                                                    | 千葉県 レ                                                                                    | 柏市                                                            |                                                        |                           |                                 |       |
| 電話番号(半角)*                                                                                                    | 00-0000-0000                                                                             |                                                               |                                                        |                           |                                 |       |
| 携帯番号(半角)                                                                                                    | 000-0000-0000                                                                            |                                                               |                                                        |                           |                                 |       |
| FAX番号(半角)                                                                                                    |                                                                                          |                                                               |                                                        |                           |                                 |       |
| メールアドレス(半角)*                                                                                                    | kensayoyaku@udi                                                                          | -co.jp                                                        |                                                        |                           |                                 |       |
| メールアドレス再入力*                                                                                                    | kensayoyaku@udi                                                                          | -co.jp                                                        |                                                        |                           |                                 |       |
| 携帯メールアドレス(半角)                                                                                                    | (ご連絡を希望され                                                                                |                                                               |                                                        |                           |                                 |       |
| 携帯メールアドレス再入力                                                                                                    | (ご連絡を希望され                                                                                |                                                               |                                                        |                           |                                 |       |
|                                                                                                    |                                                                                          |                                                               |                                                        |                           |                                 |       |
|                                                                                                    | キャンセル                                                                                    |                                                               | 確認画面へ                                                  |                           |                                 |       |
|                                                                                                    |                                                                                          |                                                               |                                                        |                           |                                 |       |
|                                                                                                    |                                                                                          |                                                               |                                                        |                           |                                 |       |

・【必須】の項目は必ず入力してください。 ・内容修正、退会される場合はご本人が行ってください。 ・ご連絡は電話番号・メールアドレスにさせていただきます。 携帯番号・携帯メールアドレスにご連絡が必要な場合は、こちらにも入力してください。 4 登録内容確認画面が表示されますので、入力いただいた内容でよろしければ「この内容で登録する」を、修 正が必要な場合は「戻る」をクリックしてください。

| 以下の内容でよろしければ「こ                                                                                                    | の内容で登録する」ボタンをクリック                                                                                                    | フレてください。                                                      |                                  |                          |   |
|----------------------------------------------------------------------------------------------------|----------------------------------------------------------------------------------------------------|---------------------------------------------------------------|----------------------------------|--------------------------|---|
| 【注意事項】                                                                                                    |                                                                                                    |                                                               |                                  |                          |   |
| <ul> <li>ご連絡は「電話番号」「メー,<br/>携帯番号・携帯メールアドレ</li> <li>お客様のパソコン・携帯電話</li> <li>能によって登録完了のお知ら</li> <li>あらかじめ「udi-co.jp」ドカ</li> <li>co.jp」のメールを「迷惑でな</li> </ul> | ルアドレス」に行います。<br>スにご連絡を希望される場合は、各番<br>にウイルスチェックソフトを導入、ま<br>セメールが迷惑メールと判断されるご<br>メインからのメールを受信許可にして<br>いり」設定にしていただく様、お願い | 創にご入力ください。<br>5たは迷惑メール設定を<br>ことがあります。<br>いただくか、迷惑メー<br>いたします。 | されている場合、迷<br>ルの中から <b>「kensa</b> | 惑メール振り分け根<br>yoyaku@udi- | ž |
| 氏名 (ご担当者名)*                                                                                                    | 検査 太郎                                                                                                    |                                                               |                                  |                          |   |
| フリガナ (全角カタカナ)*                                                                                                    | ケンサ タロウ                                                                                                    |                                                               |                                  |                          |   |
| 会社名*                                                                                                    | ユーディーアイ確認検査株式会社                                                                                                    |                                                               |                                  |                          |   |
| 郵便番号*                                                                                                    | 277-0000                                                                                                    |                                                               |                                  |                          |   |
| 住所*                                                                                                    | 千葉県 柏市                                                                                                    |                                                               |                                  |                          |   |
| 電話番号*                                                                                                    | 00-0000-0000                                                                                                    |                                                               |                                  |                          |   |
| 携帯番号                                                                                                    | 000-0000-0000                                                                                                    |                                                               |                                  |                          |   |
| FAX番号                                                                                                    |                                                                                                    |                                                               |                                  |                          |   |
| メールアドレス*                                                                                                    | kensayoyaku@udi-co.jp                                                                                                 |                                                               |                                  |                          |   |
| Address of the Party of the                                                                                                    |                                                                                                    |                                                               |                                  |                          |   |

5

登録入力作業は終了です。

「閉じる」をクリックして画面を閉じ、登録したメールアドレスに届いたメールで ログインID及びパスワードを確認してください。

| オンライン検査予約                  | 会員メニュー                               | 副 混雑状況 🛛        | Q&AZ | ログアウト |
|----------------------------|--------------------------------------|-----------------|------|-------|
| 登録完了                       |                                      |                 |      |       |
| ご登録のメールアドレスに<br>受信メールからログ- | ユーザーIDとバスワードを送信い<br>インID及びパスワードをご確認く | いたしました。<br>ださい。 |      |       |
|                            | トップページへ                              |                 |      |       |

### 検査 太郎 様

オンライン検査予約をご利用頂きありがとうございます。 登録内容とログインユーザID・ログインパスワードをご確認ください。 オンライン検査予約を行うのに必要になりますので、大切に保管してください。 【登録内容】 担当者名 :検査太郎 フリガナ :ユーディーアイ タロウ :ユーディーアイ確認検査(株) 会社名 住所 :〒277-0011 千葉県柏市東上町8-25 電話番号 :00-0000-0000 携帯番号 :000-0000-0000 :00-0000-0000 FAX番号 メールアドレス :<u>udi@udi-co.jp</u> 携帯メールアドレス:udi@udi-co.jp ID・パスワードはログイン時に必要になります ので 【ログインID・パスワード】 ログインID :00000000 メールは大切に保存しておいてくだ パスワード :00000000 さい。 このメールは、「配信専用メールアドレス」よりお送りしております。 このメールを送信者の許可なく利用・転送・複製しないようお願いいたします。 このメールに心当たりのない場合や、 このメールについてのお問い合わせ、ご意見・ご変更等につきましては、下記 URLのサポートフォームにてご連絡いただけますようお願いいたします。 <お問い合わせ先> 〒277-0011 千葉県柏市東上町8-25 常盤ビル2階 ユーディーアイ確認検査株式会社 検査予約センター 受付時間:月~土曜日 9:00~12:00、13:00~17:00(水曜、祝日を除く) https://www.udi-kensayoyaku.co.jp/Yoyaku/Inquiry

### 3-2 会員登録内容変更

### 1 「会員のお客様」をクリックしてください。

※ "オンライン検査予約システムご利用規約について"は(P43)にも記載しております。 ※ "個人情報保護方針について" は(P44)にも記載しております。

| オンライン                                    | 検査予約                               |                                                     |        | 新規会員登録                                                                                                    | ログイン 🔠 混雑            | 状況<br>ア<br>Q&A<br>ア                 |  |
|------------------------------------------|------------------------------------|-----------------------------------------------------|--------|----------------------------------------------------------------------------------------------------|----------------------|-------------------------------------|--|
| 検査のご予                                    | •約、日程変更、サ                          | トポートまで、全                                            | てオ     | ンラインで受け                                                                                                    | 付けます                 |                                     |  |
|                                          | 初めて<br>ご利用の方                       | 会員のお客様<br>(ログイン)                                    |        | 程変更                                                                                                    | 混雑状況                 | サポート<br>フォーム                        |  |
|                                          | Ø                                  |                                                     |        | ()=0<br>()::::                                                                                                 |                      | ļ                                   |  |
|                                          | オンライン検査予約のご<br>利用には、会員登録が必<br>要です。 | <u>バスワードを忘れた場合<br/>はこちら</u><br>I <u>Dを忘れた場合はこちら</u> | 検又の    | 田の変更<br>:キャンセルを希望<br>:はこちら                                                                                     | 検査予約の空き情報が<br>わかります。 | よくあるお問い合わせに<br>ついては、Q&Aをご覧く<br>ださい。 |  |
| お知らせ                                     |                                    |                                                     | ざ      | 利用案内                                                                                                    |                      |                                     |  |
| ー<br>2021/04/01<br>オンライン検査予約へリニューアルしました。 |                                    |                                                     |        | <ul> <li>オンライン検査予約の流れ (PDF: 355.4KB)</li> <li>オンライン検査予約マニュアル (PDF: 3120.7KB)</li> <li>オンライン検査予約利用規約</li> </ul> |                      |                                     |  |
|                                          |                                    |                                                     | *<br>* | <u>幽入頂戦铼護万虹<b>回</b></u><br>サービスをご利用頂く<br>す。                                                                    | には、利用規約に同意して         | 頂く必要があり                             |  |

2 準備していただいたID・パスワードを入力し、「ログイン」をクリックしてください。

|           |                    |                                    | - 16 (2) |          |     |
|-----------|--------------------|------------------------------------|----------|----------|-----|
| オンライン検査予約 |                    | 新規会員登録                             | ロクイン     | ፼ 混雑状況 2 | Q&A |
|           |                    |                                    |          |          |     |
| ログイン      |                    |                                    |          |          |     |
|           |                    |                                    |          |          |     |
|           | ユーザーID             |                                    | ٦        |          |     |
|           | パスワード              |                                    |          |          |     |
|           |                    |                                    | J        |          |     |
|           | キャンセル              | ログイン                               |          |          |     |
|           |                    |                                    |          |          |     |
|           | パスワードを忘れ<br>IDを忘れた | <u>いた場合はこちら。</u><br>方はこちら <u>。</u> |          |          |     |
|           |                    |                                    |          |          |     |
|           | _ 1 >              | <i></i>                            |          |          |     |
|           | こちら                | をクリックしてい                           | ただくと     |          |     |

### 3 「会員登録内容変更」をクリックしてください。

| オンライン検査予約                                                      |                                          | 会員メニュー     | 📰 混雑状況 🗵   | Q&A 🗷 | ログアウト |
|----------------------------------------------------------------|------------------------------------------|------------|------------|-------|-------|
| 会員メニュー                                                         |                                          |            |            |       |       |
| 検査予約                                                           | オンライン検査予約はこちらから。                         |            |            |       |       |
| 会員登録内容変更                                                       | 会員登録内容に変更がある場合は、変更を行っ                    | てからWeb検査予約 | 約をご利用ください。 |       |       |
| 立会者登録・変更                                                       | 立会者の登録・変更はこちらから。                         |            |            |       |       |
| ご利用案内                                                          |                                          |            |            |       |       |
| <ul> <li>オンライン検査予約の流れ (PD</li> <li>オンライン検査予約マニュアル</li> </ul>   | <u>F : 355.4KB)</u><br>_(PDF : 3120.7KB) |            |            |       |       |
| ◎ <u>オンライン検査予約利用規約</u><br>◎ <u>個人情報保護方針</u><br>※サービスをご利用頂くには、利 | !<br>用規約に同意して頂く必要があります。                  |            |            |       |       |
| ご注意                                                            |                                          |            |            |       |       |

4 登録内容入力画面が表示されますので、変更後の内容で入力し「確認画面へ」をクリックしてください。

| 【注意事項】<br>必須項目(*)は全てご入力く<br>ご連絡は「電話番号」「メール<br>携帯番号・携帯メールアドレス<br>・内容修正はご本人が行ってくだ | ださい。<br>,アドレス」に行います。<br>くにご連絡を希望される場合は、各欄にご入力ください。<br>;さい。 |  |  |  |
|---------------------------------------------------------------------------------|------------------------------------------------------------|--|--|--|
| 氏名 (ご担当者名)*                                                                     | 検査 太郎                                                      |  |  |  |
| フリガナ (全角カタカナ)*                                                                  | ケンサ タロウ                                                    |  |  |  |
| 会社名*                                                                            | ーディーアイ確認検査株式会社                                             |  |  |  |
| 郵便番号(半角)*                                                                       | 277-0000                                                   |  |  |  |
| 住所*                                                                             | 千葉県 マ 柏市                                                   |  |  |  |
| 電話番号(半角)*                                                                       | 00-0000-0000                                               |  |  |  |
| 携帯番号(半角)                                                                        | 000-0000-0000                                              |  |  |  |
| FAX番号(半角)                                                                       | ØI:04-0000-0000                                            |  |  |  |
| メールアドレス(半角)*                                                                    | kensayoyaku@udi-co.jp                                      |  |  |  |
| メールアドレス再入力*                                                                     | kensayoyaku@udi-co.jp                                      |  |  |  |
| 携帯メールアドレス(半角)                                                                   | (ご連絡を希望される場合)                                              |  |  |  |
| 携帯メールアドレス再入力                                                                    | (ご連絡を希望される場合)                                              |  |  |  |

会員登録内容変更

5 登録内容確認画面が表示されますので、入力いただいた内容でよろしければ「この内容で更新する」を、 修正が必要な場合は「戻る」をクリックしてください。

| 9容変更                                                                 |                                                     |          |  |  |
|----------------------------------------------------------------------|-----------------------------------------------------|----------|--|--|
| 【注意事項】                                                               |                                                     |          |  |  |
| 必須項目(*)は全てご入力。<br>ご連絡は「電話番号」「メー」<br>携帯番号・携帯メールアドレブ<br>内容修正はご本人が行ってくた | ください。<br>レアドレス」に行います。<br>スにご連絡を希望される場合は、各欄に<br>こさい。 | ご入力ください。 |  |  |
| 氏名 (ご担当者名)*                                                          | 検査 太郎                                               |          |  |  |
| フリガナ (全角カタカナ)*                                                       | ケンサ タロウ                                             |          |  |  |
| 会社名*                                                                 | ユーディーアイ確認検査株式会社                                     |          |  |  |
| 郵便番号*                                                                | 277-0000                                            |          |  |  |
| 住所*                                                                  | 千葉県 柏市                                              |          |  |  |
| 電話番号*                                                                | 00-0000-0000                                        |          |  |  |
| 携帯番号                                                                 | 000-0000-0000                                       |          |  |  |
| FAX番号                                                                |                                                     |          |  |  |
| メールアドレス*                                                             | kensayoyaku@udi-co.jp                               |          |  |  |
| 携帯メールアドレス                                                            |                                                     |          |  |  |

6 変更入力作業は終了です。

「会員メニューへ」をクリックして会員メニュー画面に戻り、予約を続けてください。

| オンライン検査予約  |            | 会員メニュー | 📰 混雑状況区 | Q&A | ログアウト |
|------------|------------|--------|---------|-----|-------|
| 会員登録内容変更完了 |            |        |         |     |       |
|            | 会員登録内容を変更し | っました。  |         |     |       |
|            | 会員メニュー     | ^      |         |     |       |

# 4 便利な機能

4-1 立会者情報登録·変更·削除

```
よく入力される立会者様の情報を100人まで登録できます。
また、立会者様の情報の変更・削除を行うことができます。
登録した情報は、検査予約画面の「登録済みの立会人から入力」欄のプルダウンメニューから
選択入力することができます。
```

1 会員用メニューの「立会者登録」ボタンを押します。

| オンライン協会予約                                                    |                                                      | 会員メニュー     | □□ 混雑状況 □  | O&A | ログアウト |
|--------------------------------------------------------------|------------------------------------------------------|------------|------------|-----|-------|
|                                                              |                                                      |            |            |     |       |
| 会員メニュー                                                       |                                                      |            |            |     |       |
|                                                              |                                                      |            |            |     |       |
| 検査予約                                                         | オンライン検査予約はこちらから。                                     |            |            |     |       |
| 会員登録内容変更                                                     | 会員登録内容に変更がある場合は、変更を行っ                                | ってからWeb検査予 | 約をご利用ください。 |     |       |
| 立会者登録・変更                                                     | 立会者の登録・変更はこちらから。                                     |            |            |     |       |
| ご利用案内                                                        | •                                                    |            |            |     |       |
| <ul> <li>オンライン検査予約の流れ (PD</li> <li>オンライン検査予約マニュアル</li> </ul> | <del>F : 355.4KB)</del><br>_ <u>(PDF : 3120.7KB)</u> |            |            |     |       |
| <ul> <li>オンライン検査予約利用規約</li> <li>個人情報保護方針</li> </ul>          | 1                                                    |            |            |     |       |
| ※サービスをご利用頂くには、利                                              | 用規約に同意して頂く必要があります。                                   |            |            |     |       |
| ▲ ご注意                                                        |                                                      |            |            |     |       |
|                                                              |                                                      |            |            |     |       |

2 新規登録の場合は、「立会者登録」ボタン、登録した情報の変更・削除は、 登録情報右横の「変更」「削除」ボタンを押します。

| [MIT受入] オンライ   | ン検査予約             | 会員メニュー | 📰 混雑状況回 | Q&A | ログアウト |
|----------------|-------------------|--------|---------|-----|-------|
| 立会者登録・変更       |                   |        |         |     |       |
| 立会者登録          | よく入力される立会者を登録します。 |        |         |     |       |
| 登録済み立会者        |                   |        |         |     |       |
| ユーディーアイ確認検査株式会 | 社 検査 太郎           |        |         | 変更  | 削除    |
|                |                   |        |         |     |       |
|                |                   |        |         |     |       |

3 新規登録ボタンを押すと、下記の画面が表示されますので、立会者名・会社名・電話番号を 入力してください。入力が終わったら「確認画面へ」ボタンをクリックしてください ※電話番号は、検査当日連絡可能な番号の入力をお願い致します。

| 2                |                   |  |  |  |
|------------------|-------------------|--|--|--|
| 【注意事項】           |                   |  |  |  |
| ◦ 必須項目(*)は全てご入力ぐ | ください。             |  |  |  |
| 立会者名*            | 例:検査 太郎           |  |  |  |
| 会社名              | 例:ユーディーアイ確認検査株式会社 |  |  |  |
| 電話番号(半角)*        | 例:04-0000-0000    |  |  |  |
| FAX番号(半角)        | 例:04-0000-0000    |  |  |  |
| メールアドレス(半角)*     |                   |  |  |  |
| メールアドレス再入力*      |                   |  |  |  |
| 携帯メールアドレス(半角)    | (ご連絡を希望される場合)     |  |  |  |
| 携帯メールアドレス再入力     | (ご連絡を希望される場合)     |  |  |  |

4 入力内容の確認をして頂き、問題なければ「この内容で登録する」ボタンを押してくださ 修正する場合は、「キャンセル」ボタンを押してください。

| ライン検査予約          |                        | 会員メニュー | 📰 混雑状況 🗵 | Q&A | ログアウト |
|------------------|------------------------|--------|----------|-----|-------|
|                  |                        |        |          |     |       |
| = <del>7</del> 0 |                        |        |          |     |       |
| ۵/۵۸<br>۲۵/۱۵    |                        |        |          |     |       |
| 以下の内容でよろしけれ      | ず「この内容で登録する」ボタンをクリックし  | てください。 |          |     |       |
| 立会者名*            | 検査 太郎                  |        |          |     |       |
| 会社名*             | ユーディーアイ確認検査株式会社        |        |          |     |       |
| 電話番号*            | 00-0000-0000           |        |          |     |       |
| FAX番号            | 00-0000-0000           |        |          |     |       |
| メールアドレス          | kensayoyakku@udi-co.jp |        |          |     |       |
| 携帯メールアドレフ        |                        |        |          |     |       |

| オン:    | ライン検査予約 |          | 会員メニュー | 📰 混雑状況区 | Q&A🗷 | ログアウト |
|--------|---------|----------|--------|---------|------|-------|
| 立会者登録: | 完了      |          |        |         |      |       |
|        |         | 立会者を登録しま | した。    |         |      |       |
|        |         | 立会者登録・変  | 更へ     |         |      |       |

5 登録した情報が、「登録済み立会者」欄に表示されます。

| オンライン検査予約       |                   | 会員メニュー | 📰 混雑状況 🗷 | Q&A | ログアウト |
|-----------------|-------------------|--------|----------|-----|-------|
| 立会者登録・変更        |                   |        |          |     |       |
| 立会者登録           | よく入力される立会者を登録します。 |        |          |     |       |
| 登録済み立会者         |                   |        |          |     |       |
| ユーディーアイ確認検査株式会社 | 生 検査 太郎           |        |          | 変更  | 削除    |
| ユーディーアイ確認検査株式会社 | 生 検査 次郎           |        |          | 変更  | 削除    |
|                 |                   |        |          |     |       |
|                 |                   |        |          |     |       |

6 検査予約入力画面の【登録済みの立会人から入力】欄で、6で登録した 立会者情報を選択してください

```
※事前に立会者様のご登録がない場合、この入力欄は表示されません。
検査予約の前に、ご登録をお願いいたします。
```

| ライン検査予約                                                                                                    |                                                             | 会員メニュー                   | 記 混雑状況 🗷  | Q&A     |
|----------------------------------------------------------------------------------------------------|-------------------------------------------------------------|--------------------------|-----------|---------|
|                                                                                                    |                                                             |                          |           |         |
|                                                                                                    | 7804 *****                                                  |                          |           |         |
| こ予約者(連絡先)※内容が異な<br>会社名                                                                                                    | る場合は、前の画面へ戻って「会員                                            | 「登録内谷の変更」を行う             | こく/こさい。   |         |
| 氏名                                                                                                    |                                                             |                          |           |         |
| 電話番号                                                                                                    |                                                             |                          |           |         |
| 携帯電話番号                                                                                                    |                                                             |                          |           |         |
| FAX番号<br>メールアドレス                                                                                                    |                                                             |                          |           |         |
| 携帯メールアドレス                                                                                                    |                                                             |                          |           |         |
| 検査種類 ご予約を行う検査の種類                                                                                                    | を選択してください。                                                  |                          |           |         |
| 建築基准法                                                                                                    |                                                             |                          |           |         |
| 海会証明 (フラット25)                                                                                                    |                                                             |                          | -         |         |
| 過日証明(フラット35)                                                                                                    | □ フラット中間省略                                                  |                          | ~         |         |
| 瑕疵保険                                                                                                    |                                                             | ,                        | ~         |         |
| 保険法人検査(すまい給付金)                                                                                                    |                                                             |                          | ~         |         |
| 性能評価                                                                                                    |                                                             |                          | ~         |         |
| 住宅性能証明                                                                                                    |                                                             | ,                        | ~         |         |
| IT OLIVERTON                                                                                                    |                                                             |                          | •         |         |
| 検査物件概要 いずれか一つの番                                                                                                    | 号を入力してください。 ** <b>いずれか</b> ぬ                                | )須                       |           |         |
| 当社で確認番号、適合証明番号、                                                                                                    | 確認済証発行支店 建                                                  |                          | ~         |         |
| 設性能評価受付番号、住宅性能証<br>受付番号を取得している場合**                                                                                                    | 明 確認番号、適合証明番号、建                                             | 設性能評価受付番号、住              | 宅性能証明受付番  | 5       |
|                                                                                                    | ₩ VDI                                                       | × ×                      |           | 5       |
| 当社以外で確認番号を取得してい                                                                                                    | 保険契約番号<br>及び保険法人検査番号(すま                                     | い給付金用) **                | (半角英数・大文  | 字)      |
| 場合                                                                                                    | 設計性能評価書番号**                                                 |                          | (半角英数・大文  |         |
| ト記途李物件に明すス詳細情報で                                                                                                    | 目を入力してください                                                  |                          |           |         |
| 主記(2017)11(18)9 (2)F(4)(9409)<br>建築場所*                                                                                                    |                                                             |                          | (市区       | 町村まで)   |
| 新座面積*                                                                                                    |                                                             | d                        |           |         |
| <b>勝数</b> *                                                                                                    |                                                             |                          |           |         |
| 検査物件数【連棟】                                                                                                    | <sup>№</sup> 上<br>※上記検査物件概要と同時に検査を                          | <b>~</b><br>行う物件がある場合は、  | 棟数(合計8棟ま  | で)を入力して |
|                                                                                                    | ください。                                                       |                          |           |         |
|                                                                                                    | <ul> <li>8棟を超える場合は、別途予約な</li> <li>上記検査物件概要と確認済証発</li> </ul> | E行ってください。<br>行支店・建築場所が同じ | 物件に限ります。  |         |
|                                                                                                    |                                                             |                          |           |         |
|                                                                                                    | 計1棟 🗸                                                       |                          |           |         |
| 立会者様の情報                                                                                                    |                                                             |                          |           |         |
| - 登録済みの立会者から入力 -                                                                                                    | ▼ クリア                                                       |                          |           |         |
| - 登録済みの立会者から入力 -                                                                                                    |                                                             |                          |           |         |
| ユーディーアイ確認検査株式会                                                                                                    | 社 検査 太郎                                                     |                          |           |         |
| ユーディーアイ確認検査株式会                                                                                                    | - アイ領 検査株式会社検査 次郎                                           |                          |           |         |
|                                                                                                    | -0000                                                       |                          |           |         |
| TANK REALIZED BY AND A DECISION OF A DECISION OF A DECISIONO OF A DECISIONO OF A DECISION | • 時間連絡は、予約者様のメール                                            | アドレスにご連絡致しま              | す。立会者様への  | 時間連絡も希  |
|                                                                                                    | 望される場合は、「希望する」                                              | にチェック後、ご希望の              | )連絡先を1つ選択 | してください。 |
|                                                                                                    | <ul> <li>希望する</li> </ul>                                    |                          |           |         |
| 立会者様への時間連絡先                                                                                                    |                                                             |                          |           |         |
|                                                                                                    | ・メール<br>/携帯メール                                              |                          |           |         |
|                                                                                                    | ○ 電話番号                                                      |                          |           |         |
|                                                                                                    |                                                             |                          |           |         |
|                                                                                                    |                                                             |                          |           |         |
|                                                                                                    |                                                             |                          |           |         |
| 連絡事項                                                                                                    |                                                             |                          |           |         |
| 連絡事項<br>連絡事項がある場合はご入力くが                                                                                                    | ごさい。                                                        |                          |           |         |

| 立会者名*       | 検査 次郎                                      |                                                                         |  |
|-------------|--------------------------------------------|-------------------------------------------------------------------------|--|
| 立会者会社名      | ユーディーアイ確認検査株式会社                            |                                                                         |  |
| 立会者様への電話番号* | 00-0000-0000                               |                                                                         |  |
|             | <ul> <li>時間連絡は、</li> <li>望される場合</li> </ul> | 予約者様のメールアドレスにご連絡致します。立会者様への時間連絡も希<br>は、「希望する」にチェック後、ご希望の連絡先を1つ選択してください。 |  |
|             | <ul><li>希望する</li></ul>                     |                                                                         |  |
| 立会者様への時間連絡先 | ○メ−ル                                       | kensayoyaku@udi-co.jp                                                   |  |
|             | /携帯メール                                     | kensayoyaku@udi-co.jp                                                   |  |
|             | ○ 電話番号                                     | 00-0000-0000                                                            |  |
|             | ○ FAX番号                                    | 00-0000-0000                                                            |  |
| 連絡事項        |                                            |                                                                         |  |
|             |                                            |                                                                         |  |

- 1 「パスワードを忘れた場合はこちら。」をクリックしてください。 ※初めてのご利用で、会員登録がまだの方は 「初めてご利用のお客様」をクリックしてください・・・・3-1(P26)へ ※会員登録済だが、パスワードを忘れた方は
  - 下部画面の「パスワードを忘れた場合」をクリックしてください。
  - ※ "オンライン検査予約システムご利用規約について" は5-1(P43)にも記載しております。 ※ "個人情報保護方針について" は5-2(P44)にも記載しております。

|                                            | _オンライン                            | 検査予約                               |                                                                                                    | 新規会員登録                         | ログイン 🔠 温祉            | #状況I Q&AI                           |  |  |  |
|--------------------------------------------|-----------------------------------|------------------------------------|----------------------------------------------------------------------------------------------------|--------------------------------|----------------------|-------------------------------------|--|--|--|
|                                            | 検査のご予約、日程変更、サポートまで、全てオンラインで受け付けます |                                    |                                                                                                    |                                |                      |                                     |  |  |  |
|                                            |                                   | 初めて<br>ご利用の方                       | 会員のお客様<br>(ログイン)                                                                                                    | 日程変更                           | 混雑状況                 | サポート<br>フォーム                        |  |  |  |
|                                            |                                   | V                                  |                                                                                                    |                                |                      | <b>P</b>                            |  |  |  |
|                                            |                                   | オンライン検査予約のご<br>利用には、会員登録が必<br>要です。 | <u>パスワードを忘れた場合<br/>はこちら</u><br>IDを忘れた場合はこちら                                                                                                    | 検査日の変更<br>又はキャンセルを希望<br>の方はごちら | 検査予約の空き情報が<br>わかります。 | よくあるお問い合わせに<br>ついては、Q&Aをご覧く<br>ださい。 |  |  |  |
|                                            | お知らせ                              |                                    |                                                                                                    | ご利用案内                          |                      |                                     |  |  |  |
| <b>2021/04/01</b><br>オンライン検査予約へリニューアルしました。 |                                   |                                    | <ul> <li>オンライン検査予約の流れ(PDF: 355.4KB)</li> <li>オンライン検査予約マニュアル (PDF: 3120.7KB)</li> <li>オンライン検査予約利用規約回</li> <li>個人情報保護方針回</li> <li>※サービスをご利用頂くには、利用規約に同意して頂く必要があり</li> </ul> |                                |                      |                                     |  |  |  |
|                                            |                                   |                                    |                                                                                                    | 0. 2 8                         |                      |                                     |  |  |  |

2 ユーザーIDを入力し、「送信」をクリックしてください。

| オンライン検査予約                                                                                     | 会員メニュー                                                                                                    | 📰 混雑状況区 | Q&A | ログアウト |  |  |  |
|-----------------------------------------------------------------------------------------------|----------------------------------------------------------------------------------------------------|---------|-----|-------|--|--|--|
|                                                                                               |                                                                                                    |         |     |       |  |  |  |
|                                                                                               |                                                                                                    |         |     |       |  |  |  |
| バスリート再発行<br>                                                                                  |                                                                                                    |         |     |       |  |  |  |
| 【注意事項】                                                                                        |                                                                                                    |         |     |       |  |  |  |
| ●なりすまし防止のため電話によるお問い合わせではユーザーID・パス<br>●「パスワード再発行」「ユーザーID問合わせ」機能でもパスワード・<br>・<br>ザー登録をお願いいたします。 | ◎ なりすまし防止のため電話によるお問い合わせではユーザーID・パスワードを回答することはできません。<br>◎ 「パスワード再発行」「ユーザーID問合わせ」機能でもパスワード・ユーザーIDが再発行できない場合はお手数ですが新規ユー<br>ザー登録をお願いいたします。 |         |     |       |  |  |  |
| ユーザーIDを入力後、送信ボタンを                                                                             | クリックしてくださ                                                                                                    | をし い。   |     |       |  |  |  |
| 登録されているメールアドレスにパス                                                                             | マードをお送りし                                                                                                    | ます。     |     |       |  |  |  |
| ユーザーID                                                                                        |                                                                                                    |         |     |       |  |  |  |
| キャンセル                                                                                         | 送信                                                                                                    |         |     |       |  |  |  |

3 入力作業は終了です。 登録されているメールアドレスに新しいパスワードが送信されましたのでご確認ください。

| 注意:以前のパスワード | は使えなくなります。 |
|-------------|------------|
|-------------|------------|

| オン    | ライン検査予約 |            |          | 会員メニュー   | 📰 混雑状況区 | Q&A | ログアウト |
|-------|---------|------------|----------|----------|---------|-----|-------|
|       |         |            |          |          |         |     |       |
| パスワード | 送信完了    |            |          |          |         |     |       |
|       |         |            |          |          |         |     |       |
|       |         | ご登録のメールアドし | レスにパスワート | ドを送信いたしま | した。     |     |       |
|       |         |            | トップページ   |          |         |     |       |

1 「サポートフォーム」のボタンをクリックしてください。

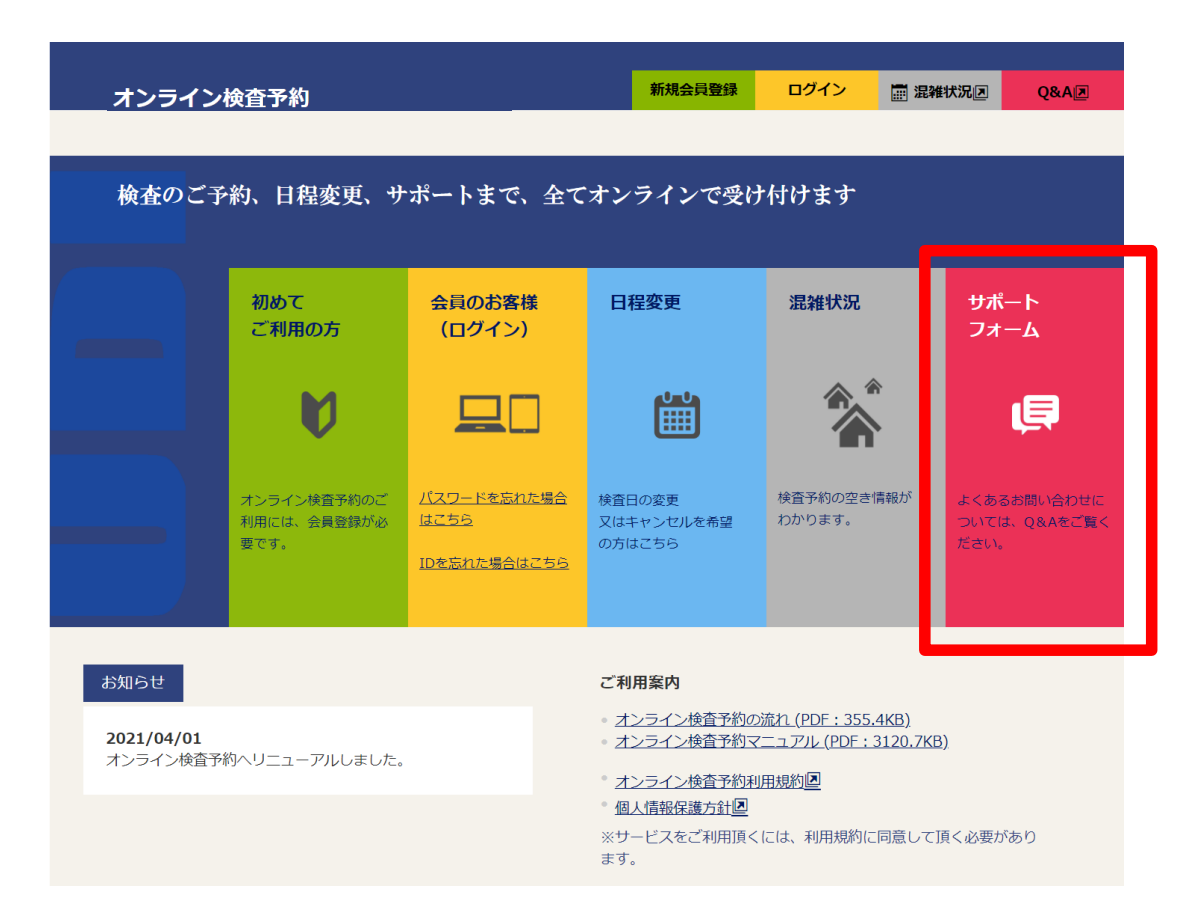

### 1 問い合わせ者情報、検査物件概要、検査種別、お問合せ内容を入力してください。

| ・ライン検査予約                                                                                                    |                                                                                                    | 新規会員登録                         | ログイン           | 贏 混雑状況 🗊    | Q&A 🗷      |
|----------------------------------------------------------------------------------------------------|----------------------------------------------------------------------------------------------------|--------------------------------|----------------|-------------|------------|
|                                                                                                    |                                                                                                    |                                |                |             |            |
| フォーム                                                                                                    |                                                                                                    |                                |                |             |            |
| 【注意事項】                                                                                                    |                                                                                                    |                                |                |             |            |
| <ul> <li>必須項目(*)は全てご入力く</li> <li>ご連絡は「電話番号」「メー川<br/>携帯番号・携帯メールアドレス</li> </ul>                                                                                            | ださい。<br>レアドレス」に行います。<br>へにご連絡を希望される場合は                                                                                        | 、各欄にご入力ください。                   |                |             |            |
| 問い合わせ者情報                                                                                                    |                                                                                                    |                                |                |             |            |
| 問合せ者(氏名)*                                                                                                    | 例:検査 太郎                                                                                                    | お問い合わせい                        | いただい           | た内のに関       | 1.7        |
| 問合せ者(会社名)*                                                                                                    | 例:ユーディーアイ確認核                                                                                                    | ご連絡する宛ら                        | もとなり           | ます。         |            |
| 電話番号(半角)*                                                                                                    | 例:04-0000-0000                                                                                                    | お間違いが無い                        | いように           | 。<br>ご入力くだ  | さい。        |
| 携帯番号(半角)                                                                                                    | (ご連絡を希望される場合                                                                                                    |                                |                |             |            |
| メールアドレス(半角) *                                                                                                    |                                                                                                    |                                |                |             |            |
| メールアドレス再入力*                                                                                                    |                                                                                                    |                                |                |             |            |
| 携帯メールアドレス(半角)                                                                                                    | (ご連絡を希望される場合                                                                                                    |                                |                |             |            |
| 携帯メールアドレス再入力                                                                                                    | (ご連絡を希望される場合                                                                                                    |                                |                |             |            |
| 検査物件概要                                                                                                    |                                                                                                    |                                |                |             |            |
|                                                                                                    | 確認済証発行支店                                                                                                    |                                | `              | ~           |            |
| 確認番号(適合証明番号)                                                                                                    | 第 🗸 UDI                                                                                                    |                                | 例:00001        | 号           |            |
| 当社以外で確認番号を取得し                                                                                                    |                                                                                                    |                                |                |             |            |
| ている場合の番号                                                                                                    |                                                                                                    |                                |                |             |            |
| 建筑倡所                                                                                                    |                                                                                                    |                                |                |             |            |
| Add (1967-1967-11                                                                                                    | なる/                                                                                                    | べく確認番号のる                       | ご入力を           | お願いしま       | <b>ತ</b> 。 |
| 検査種別                                                                                                    | (未入力<br>ります)                                                                                                    | の場合、物件特                        | 定と回答           | いお時間カ       | がかか        |
| <ul> <li>建築基準法(建築物)</li> <li>建築基準法(昇降機)</li> <li>建築基準法(二作物)</li> <li>建設性能評価</li> <li>住宅性能証明</li> <li>適合証明(フラット35)</li> <li>瑕疵保険</li> <li>すまい給付金</li> </ul>               | お問い                                                                                                    | \合わせの内容                        | こチェッ           | クし、具体       | 的な         |
|                                                                                                    | 内容をさ                                                                                                    | こちらにご入力・                       | ください           | •           |            |
| Q&Aをご確認の上、こ不明点<br>検査予約の入力について<br>例)新規登録の方法/<br>既に予約済みの物件につし<br>例)入力を服遣えた。<br>予約日・検査時間の確認(<br>例)検査時間のなーノ<br>本日検査予定の急ぎの運転<br>例)渋滞で検査時間(<br>検査関係書類について<br>例)受理証・検査済記<br>その他 | は本下記のフォーマットにこ<br>が分からない、入力してもエラ<br>いて<br>日程・立会者・検査値別等を<br>こついて<br>しが聞かない、予約が入ってい<br>&について<br>こ遅れそう、立会者が変更にな<br>誰・適合証の問い合わせ、申請 | ヘカドさい。                         | べない、杉 宮 徳外     |             |            |
| 《詳細情報記入欄》                                                                                                    | は木のい                                                                                                    |                                |                |             |            |
| ・4差<br>を入れ<br>(※上                                                                                                    | 戦争的2<br>営業日の12時を過ぎ<br>れて欲しい。必要書類<br>記物件の情報は必須                                                                                 | てしまったが、空い<br>頃全ては〇月〇日に(<br>です) | ている時間<br>は提出しま | で最短で検査<br>す |            |
| ・10<br>検査                                                                                                    | 分ほど前に予約を入<br>予約日は〇月〇日で、                                                                                                    | れたけどメールが雇<br>登録アドレスはOO         | かない。<br>20@00  | 0           |            |
| I                                                                                                    | キャンセル                                                                                                    | 確認画面へ                          |                |             |            |

サポートフォーム

2 問合せ内容確認のご案内画面にて入力内容の確認をし、「送信」ボタンをクリックしてください。

| オン  | ライン検査予約          |                       | 会員メニュー | 🧱 混雑状況 🗷          | Q&A   | ログア |
|-----|------------------|-----------------------|--------|-------------------|-------|-----|
|     |                  |                       |        |                   |       |     |
| うわせ | さ内容確認            |                       |        |                   |       |     |
|     |                  |                       |        |                   |       |     |
|     | 問い合わせ者情報         |                       |        |                   |       |     |
|     | 問合せ者(氏名)         | 検査 太郎                 |        |                   |       |     |
|     | 問合せ者(会社名)        | ユーディーアイ確認検査株式会社       |        |                   |       |     |
|     | 電話番号             | 000-0000-0000         |        |                   |       |     |
|     | 携帯番号             |                       |        |                   |       |     |
|     | メールアドレス          | kensayoyaku@udi-co.jp |        | يكترك مطرو والتطر | 1.0   |     |
|     | 携帯メールアドレス        |                       | こ人力いた  | にいた内容             | の表示され | ます  |
|     |                  |                       |        |                   |       |     |
|     |                  |                       |        |                   |       |     |
|     | 検査物件概要           |                       |        |                   |       |     |
|     | 確認番号(適合証明番号)     | 第19UDI4S建00000号       |        |                   |       |     |
|     | 当社以外で確認番号を取得し    | ±1.5                  |        |                   |       |     |
|     | ている場合の番号         | *///                  |        |                   |       |     |
|     | 建築名称             |                       |        |                   |       |     |
|     | 建築場所             | 千葉県松戸市                |        |                   |       |     |
|     |                  |                       |        |                   |       |     |
|     | 検査種別             |                       |        |                   |       |     |
|     | • 建築基準法(建築物)     |                       |        |                   |       |     |
|     |                  |                       |        |                   |       |     |
|     | 問い合わせ内容          |                       |        |                   |       |     |
|     | • 予約日・給査時間の確認につい | NT.                   |        |                   |       |     |
|     | TATH WENDER      |                       |        |                   |       |     |
|     | 《詳細情報記入欄》        |                       |        |                   |       |     |
|     | 予約受付メールが届かないので   | 確認したいです。<br>omo ne in |        |                   |       |     |
|     | 予約日は0月0日で先ほど105  | う前に予約をいれました。          |        |                   |       |     |
|     |                  |                       |        |                   |       |     |
|     |                  | Ē.⊼                   | 送信     |                   |       |     |
|     |                  | ~ ~ ~ ~ ~ ~           | ACTO   |                   |       |     |

3 問合せ送信完了案内画面が表示されます。 ※内容確認後、担当よりご連絡いたします。

| オン    | ライン検査予約             |        | 会員メニュー | 📰 混雑状況区 | Q&A | ログアウト |
|-------|---------------------|--------|--------|---------|-----|-------|
| 問い合わせ | 送信完了                |        |        |         |     |       |
|       | • お問い合わせの送信が完了しました。 |        |        |         |     |       |
|       |                     | ホーム画面へ | ,      |         |     |       |
|       |                     |        |        |         |     | サポート  |

# 5 その他

#### 利用規約 5 -1

#### ご利用規約

このホームページ(以下、当サイト)は、ユーディーアイ確認検査株式会社(以下、当社)により開設、運営されており、 当社に関する一般的な情報を提供するこ とを目的としています。 当サイトのご利用にあたっては、以下のご利用上の注意を熟読いただきたくお願い申し上げます。

なお、利用開始後は、以下のご利用上の注意に同意されたものとします。

#### 1. 著作権について

このサイト内に掲載の文書、資料、画像情報、データ等の無断転載を禁止します。

#### 2. 商標等について

当サイトで表示されている商標、サービスマーク、商号、意匠等の権利については、法的に保護されています。これらを、当社と当社製品およびサービスを特定し て表示する以外の目的で、当社の事前の承諾を得ずに使用することを禁止します。

#### 3. 免責事項について

当サイトは、最新の正確な情報を掲載する合理的な努力を払いますが、その情報の正確性、完全性あるいはご利用者の目的にかなったものであることについて、い かなる責任を負うものではなく、保証をするものでもありません。万一、当サイトの停止によりご利用者に不都合・不利益が発生することがあっても一切責任を負 いません。

#### 4. リンクについて

当サイトへのリンクをご希望の場合は、事前に当社までご連絡ください。 また、当サイトからのリンク先、あるいは当サイトにリンクを張っている先のサイトの利用に伴って生じたいかなる損害についても当社は責任を負いかねますの で、ご注意ください。

#### 目的

ユーディーアイ確認検査株式会社(以下「当社」という。)は、「国土交通省所管分野における個人情報保護に関するガイドライン(以下「国交省ガイドライン」 という。)の趣旨を踏まえて、当社が行う事業において取得する個人情報(生存する個人に関する情報であって、当該情報に含まれる氏名、生年月日その他の記述 等により特定の個人を識別することができるもの(他の情報と容易に照合することができ、それにより特定の個人を識別することができることとなるものを含 む。)以下単に「個人情報という。)の取扱いを以下の通り定めます。

#### 個人情報の保護に関する指針等

当社は、個人情報の保護に関する法律施行令、基本方針及び国交省ガイドライン等を踏まえ、個人情報の保護に関する考え方や方針を策定・公表し、これを遵守す るよう努めます

#### 利用目的の特定

当社は、個人情報の利用目的(以下「利用目的」という。)をできる限り特定いたします。

#### 利用目的による制限

当社は、法令に定める場合を除き、事前に本人の同意を得ないで、特定された利用目的の達成に必要な範囲を超えて個人情報を取り扱いません。 ただし、本人の同意を得るために個人情報を利用した場合については、目的外利用には当たらないものとします。

#### 適正な取得

当社は、偽りその他不正の手段により個人情報の取得を行いません。

#### 取得に際しての利用目的の通知等

当社は、個人情報を取得し、事前にその利用目的を公表している場合や、法令に定める場合を除いて、利用目的を、本人に通知し、又は公表するものといたします

#### データ内容の正確性の確保

当社は、個人情報データベース等を構成する個人情報(以下「個人データ」という。)を正確かつ最新の内容に保つよう努めます。

#### 安全管理措置

1 当社は、個人データの漏えい、滅失又はき損(以下「漏えい等」という。)防止の他、個人データの安全管理の為、組織的、人的、物理的及び技術的安全管理 措置を講ずることといたします。その際、個人データの漏えい等により本人が被る権利利益侵害の大きさを考慮し、必要、かつ、適切な措置を講じるものといたし ます。

2 当社は、個人情報保護の円滑、かつ、適正な実施を図る為、専務取締役のもとに個人情報管理委員会(以下「管理委員会」という。)を設置いたします。組織 的安全管理については、管理委員会が所管し適切な管理を行います。

#### 従業者の監督

当社は、個人データの安全管理が図られるよう、当社の従業者に対して必要、かつ、適切な監督を行います。

個人情報保護方針

#### 委託先の監督

当社は、個人データの取扱いを委託する場合は、基準を設けて委託先を選定いたします。又、安全管理が図られるよう、委託を受けたものに対して必要かつ適切な 監督を行います。

#### 第三者提供の制限

当社は、法令に定める場合を除き、事前に本人の同意を得ないで、個人データを第三者に提供いたしません。

#### 保有個人データに関する事項の公表等

当社は、保有個人データに関し、本人の知り得る状態(本人の求めに応じて遅滞なく回答する場合を含む。)に置くものといたします。

#### 保有個人データの開示

当社は、法令に定める場合を除き、本人から、当該本人が識別される保有個人データの開示(当該本人が識別される保有個人データが存在しない時にその旨を知ら せることを含む。以下同じ)を求められたときは、本人に対し、書面等の交付により、遅滞無く、当該個人データを開示いたします。

#### 保有個人データの訂正等

当社は、本人から、当該本人が識別される保有個人データの内容が事実でないという理由によって、当該保有個人データの内容の訂正、追加又は削除(以下この条 において「訂正等」という。)を求められた場合には、その内容の訂正等に関して他の法令の規定により特別の手続きが定められている場合を除き、利用目的の達 成に必要な範囲内において、遅滞無く必要な調査を行い、その結果に基づき、当該保有個人データの内容の訂正等を行います。

#### 保有個人データの利用停止等

当社は、本人から、保有個人データが規程に違反した取扱い、あるいは取得されたものであるという理由により、利用の停止又は消去(以下この条において「利用 停止等」という。)を求められた場合で、求めに理由があることが判明したときは、是正するために必要な限度で、遅滞なく、当該保有個人データの利用停止等を 行います。

#### 開示等の求めに応じる手続き

当社は、本人からの求めを受け付ける方法を定め、当該方法による求めに対して開示等を行うことといたします。

#### 苦情の処理

当社は、個人情報の取扱いに関する苦情の適切かつ迅速な処理に努めるものといたします。

#### 法違反又は法違反のおそれが発覚した場合の対応

当社は、その取り扱う個人情報について、法違反又は法違反のおそれが発覚した場合には、速やかに適切な処置を実施するよう努めます。

#### 個人情報の取り扱いに関するご相談・お問合せ先

当社の個人情報等の取扱いにつきましてご意見、ご質問、ご要望等がございましたらご連絡くださいますようお願いいたします。

ユーディーアイ確認検査株式会社 お客様相談窓口 E-Mail : <u>front@udi-co.jp</u>

| 平成1  | 7年  | 4月  | 1日制定 |
|------|-----|-----|------|
| 平成 2 | 1年  | 4月  | 1日改訂 |
| 平成 2 | 6年1 | 1月  | 1日改訂 |
| 平成 2 | 8年1 | 1月1 | 8日改訂 |

作成 ユーディーアイ確認検査株式会社 検査予約センター 〒277-0011 千葉県柏市東上町8-25 常磐ビル2F